http://psd.tutsplus.com/tutorials/photo-effects-tutorials/its-time-to-create-a-neo-constructivist-poster-with-photoshop/

# Poster maken in Photoshop

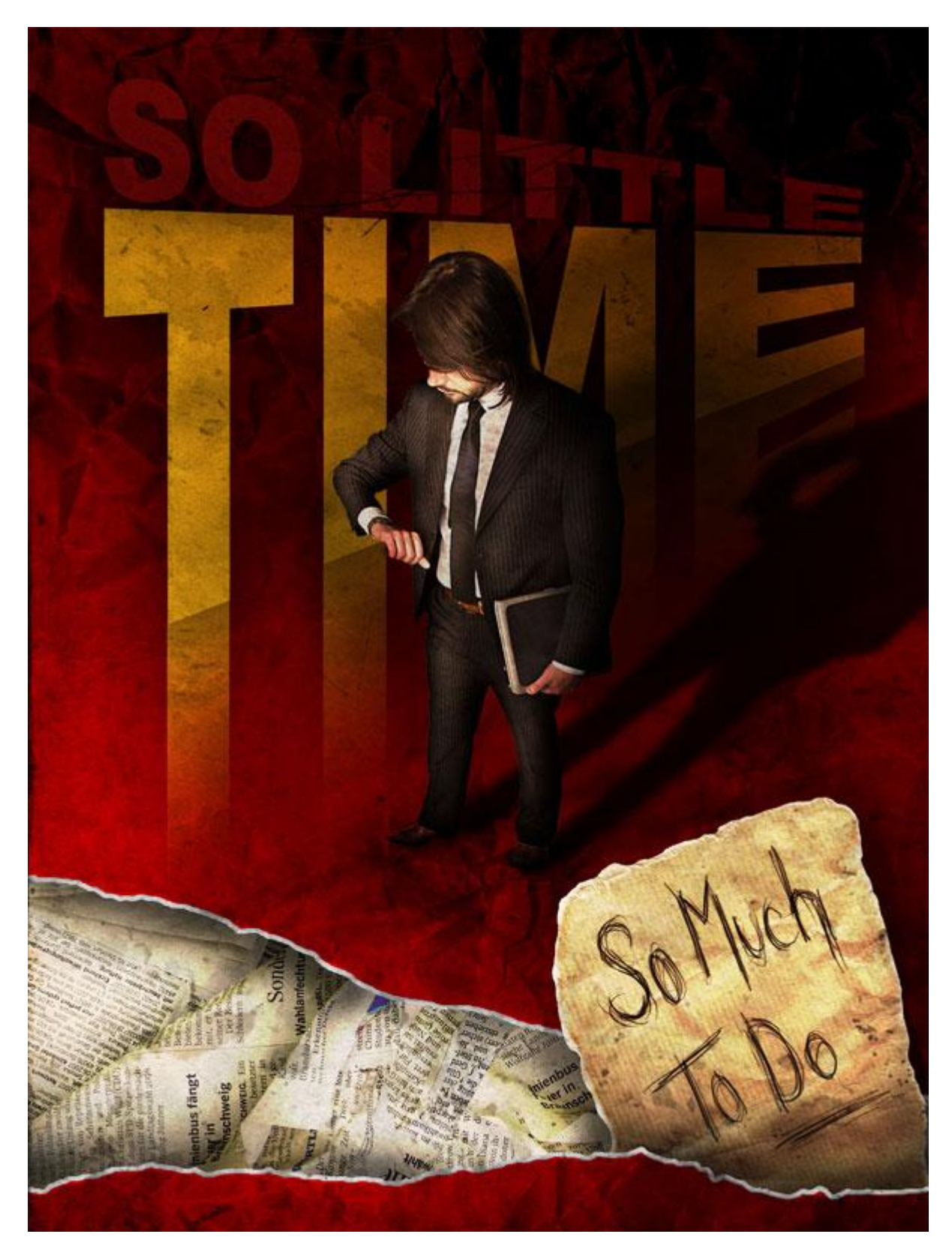

Open Photoshop, nieuw document: breedte = 1200px ; hoogte = 1600px, RGB kleur, 72dpi. Nieuwe aanpassingslaag "verloop", kleuren : van #7D0000 naar #480000. Hoek tussen 17 - 20° en OK.

| Gradient Fill Gradient: Gradient: Cancel Angle: 17,1  Scale: 100  % Reverse Dither  Align with layer |  |
|----------------------------------------------------------------------------------------------------|--|
|                                                                                                    |  |
|                                                                                                    |  |

 $Poster-blz \; 2$ 

Voeg een structuur toe boven deze verlooplaag, plak als nieuwe laag, naam laag = "Texture". Wijzig daarna de laagmodus in Lineair Doordrukken.

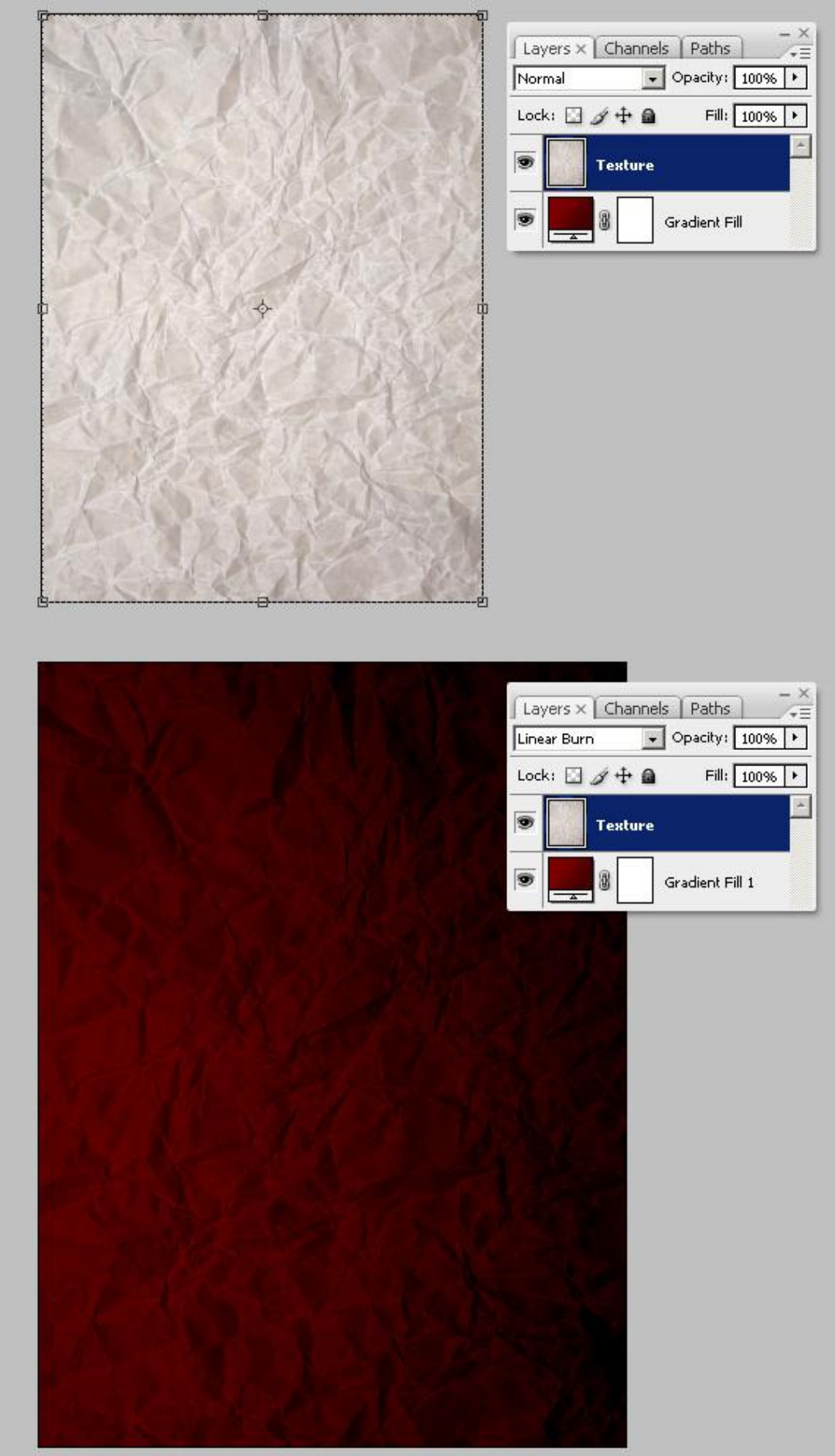

Selecteer laag "Texture". Ga naar Laag > Laagmasker >Alles verbergen. Selecteer het laagmasker, trek een gerespiegeld verloop van wit naar zwart naar wit. Vul het laagmasker met een enigszins schuin verloop, (zie hieronder), gebruik daarna een groot zwart zacht Penseel (Dekking en Stroom = 50%) om zo een beetje van de structuur te verbergen onderaan rechts.

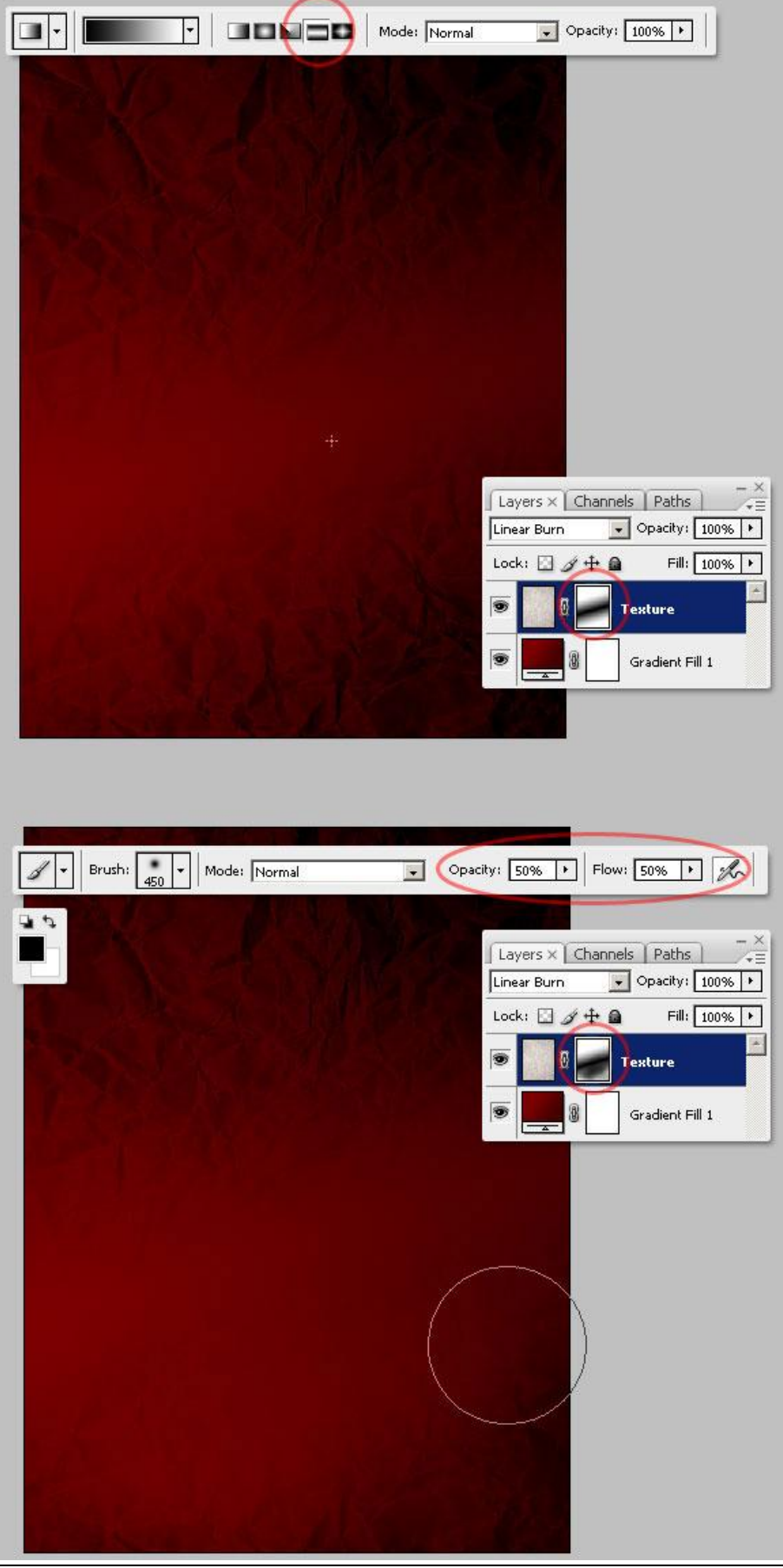

Poster - blz 4

Vermeerder dan het contrast van de laag "Texture" door de niveaus (Ctrl + L) aan te passen.

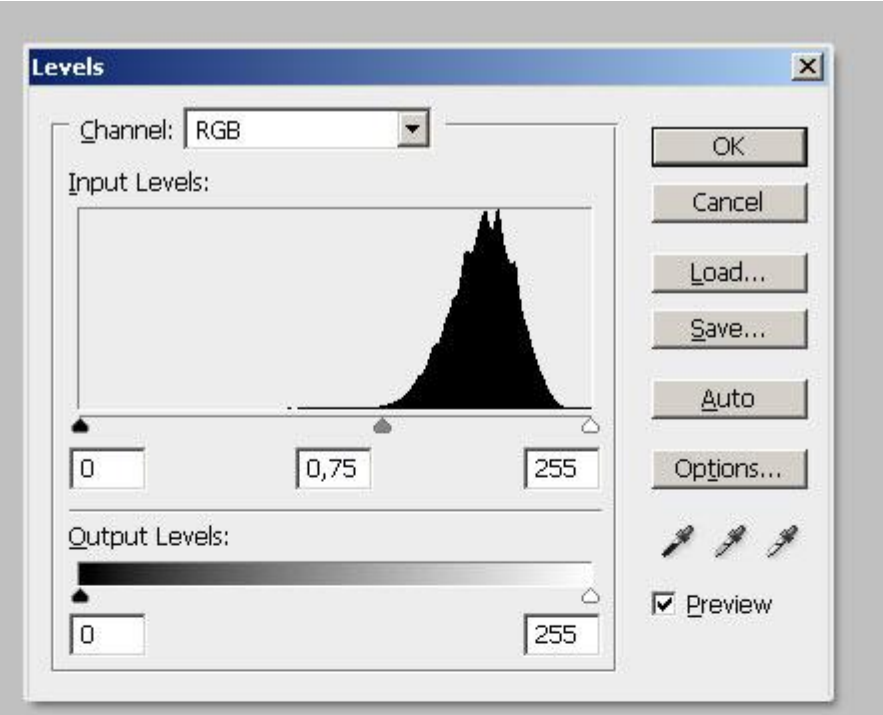

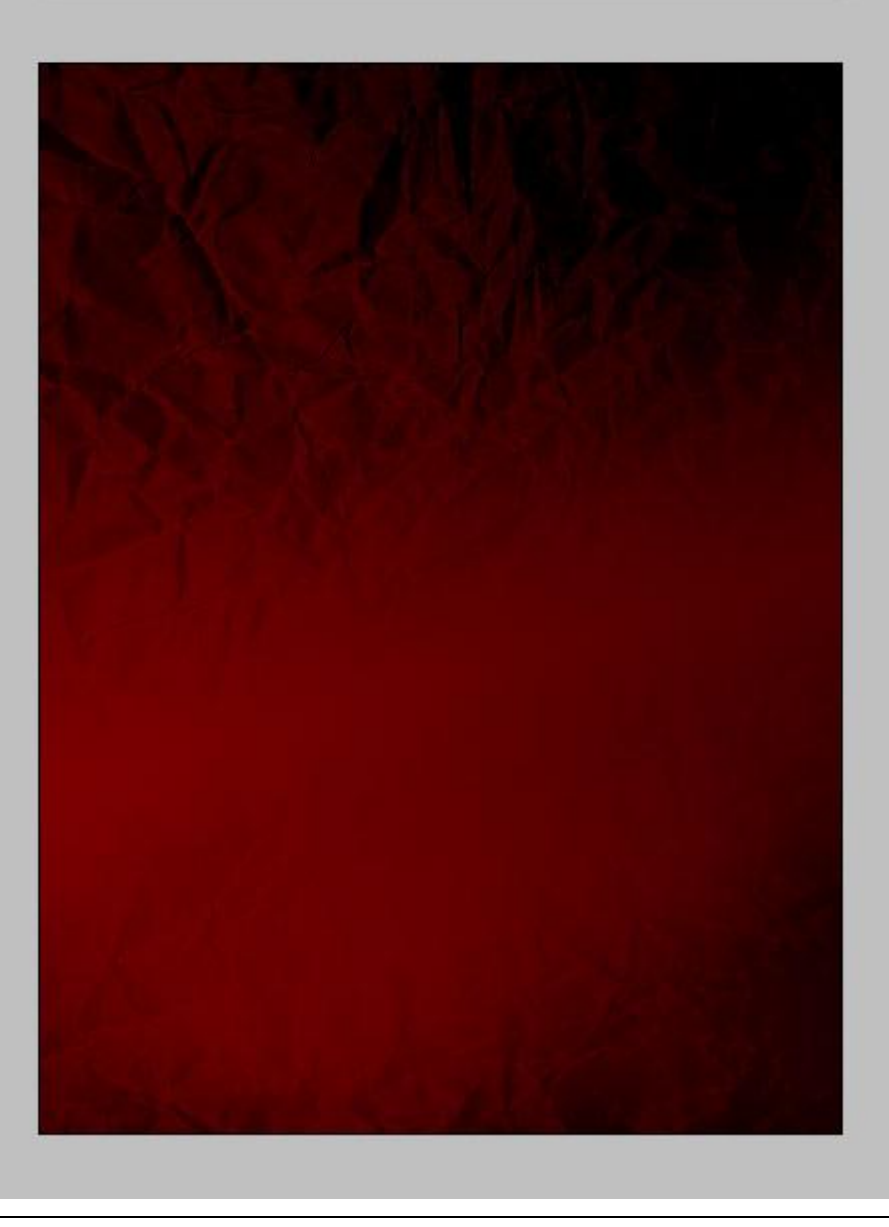

# <u>Stap 5</u>

Voeg nu een van de belangrijkste objecten toe, deze man die naar zijn uurwerk kijkt. Plak als nieuwe laag, naam = "man", uitsnijden uit de witte achtergrond.

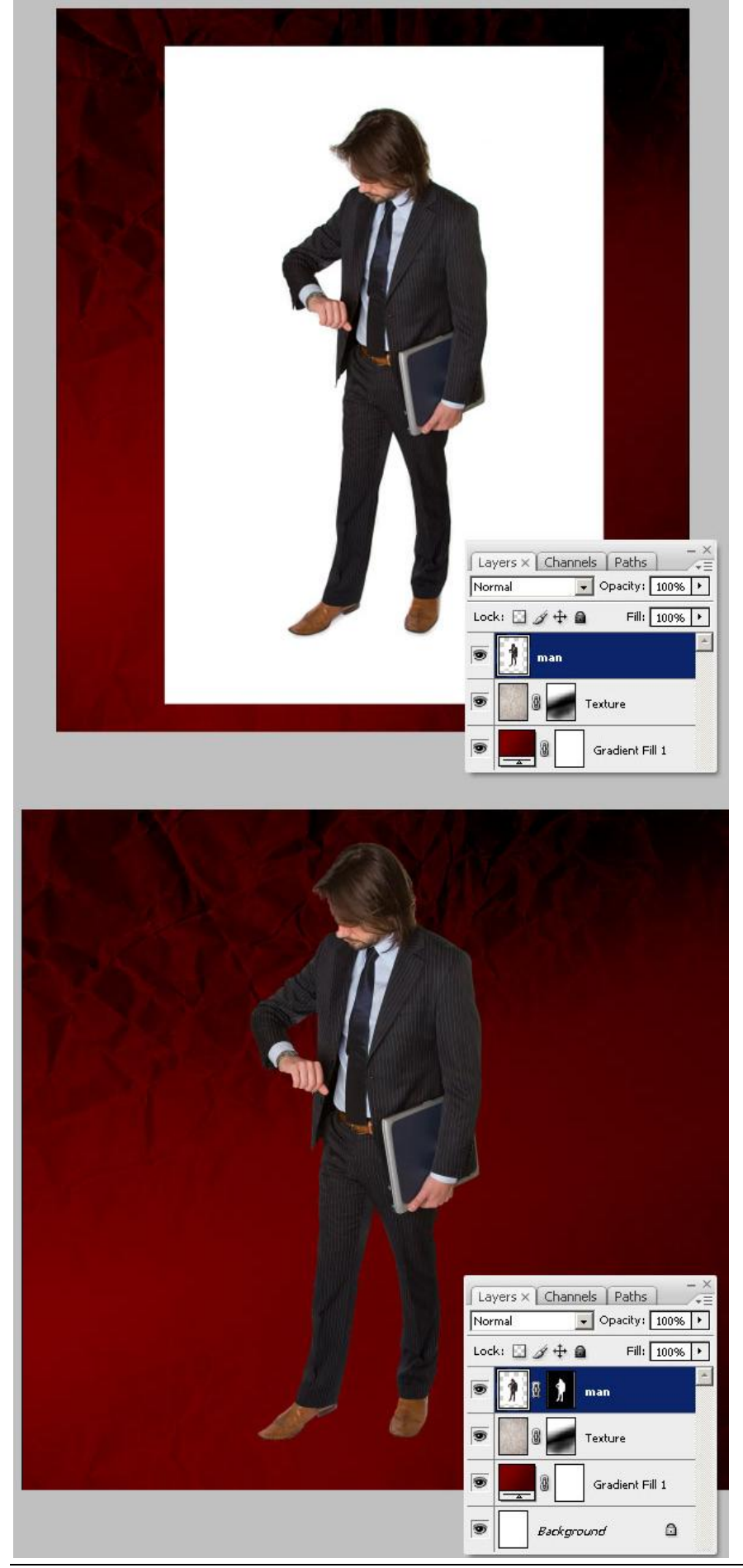

<u>Stap 6</u>

Selecteer laag "man" en het verplaatsgereedschap (V), zorg dat 'besturingselementen Transformatie tonen' is aangevinkt in de optiebalk. Ctrl + klik op bovenste linker hoek en sleep die een beetje naar links, herhaal dit nu met de rechtse bovenhoek, sleep die een beetje naar rechts. Je verkrijgt zo een perspectief illusie alsof we de man van bovenaan bekijken. Enteren.

Neem daarna het gereedschap Doordrukken (O) om de rechterkant van de man wat donkerder te maken.

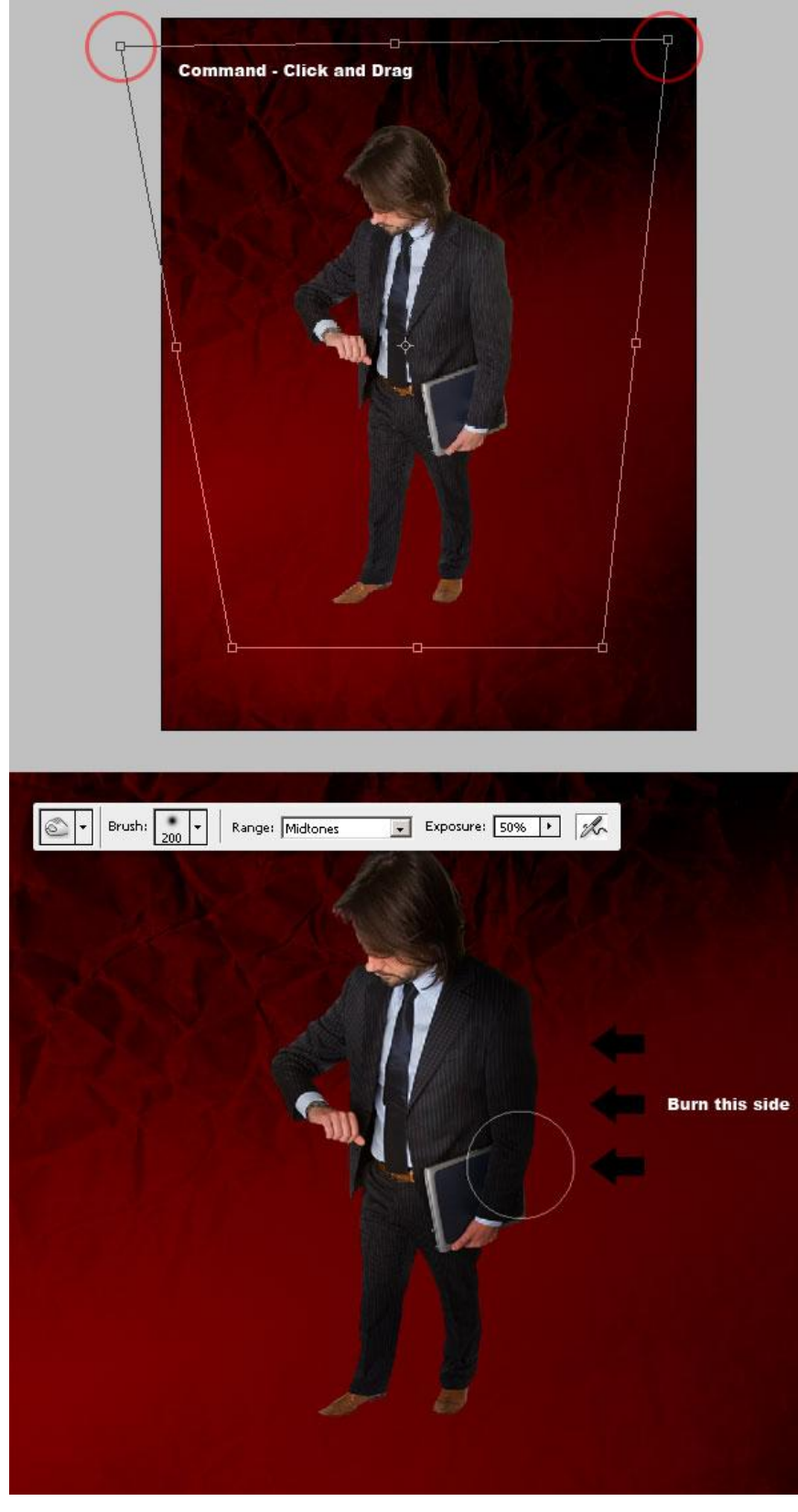

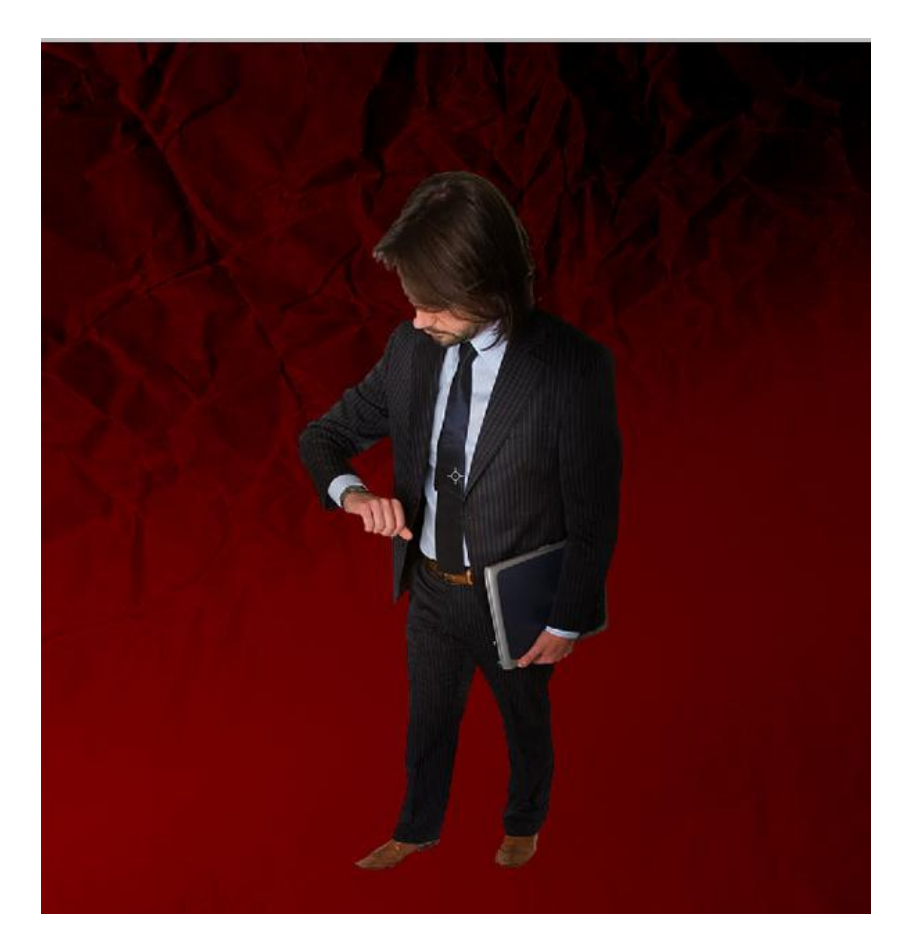

### <u>Stap 7</u>

Dupliceer laag "man", ga naar Filter > Overige > Hooglichten, Straal = 10px, OK. Wijzig laagmodus van deze laag "man kopie" in Bedekken. Voeg beide "man" lagen samen en met Tegenhouden gereedschap de linkerzijde van het gezicht van de man wat bewerken.

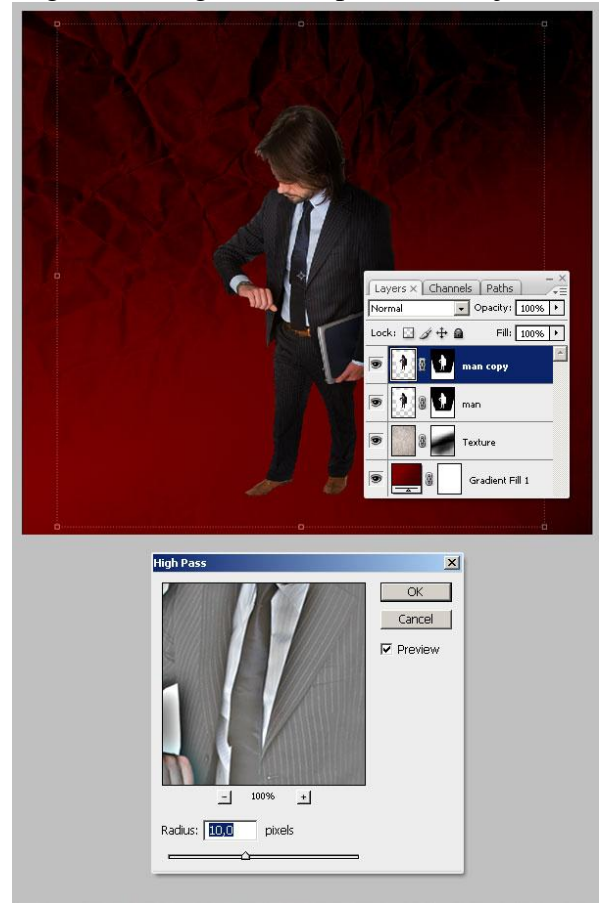

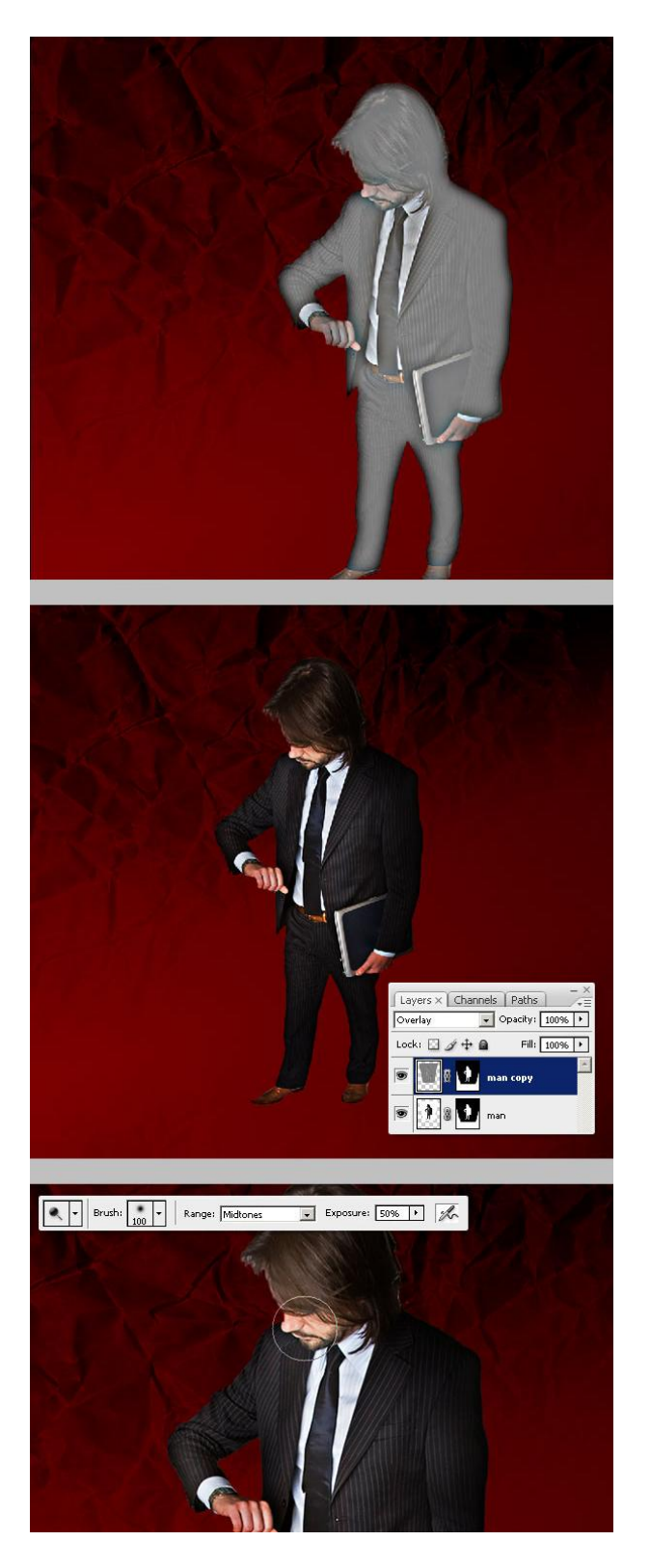

<u>Stap 8</u>

We voegen wat schaduw toe. Dupliceer de nieuwe laag "man", kopie laag onder originele laag plaatsen, naam van de laag = "Shadow". Verplaats de schaduw naar rechts.

Met Vrije Transformatie, Ctrl + klik op middelste bovenste controle punt van laag "Shadow", versleep naar rechts, daarna verder met Vrije Transformatie  $\rightarrow$  Vervormen, ... de schaduw aanpassen zoals in afbeelding hieronder.

Daarna: Kleurtoon/Verzadiging (Ctrl + U) op laag "Shadow", Helderheid = -100.

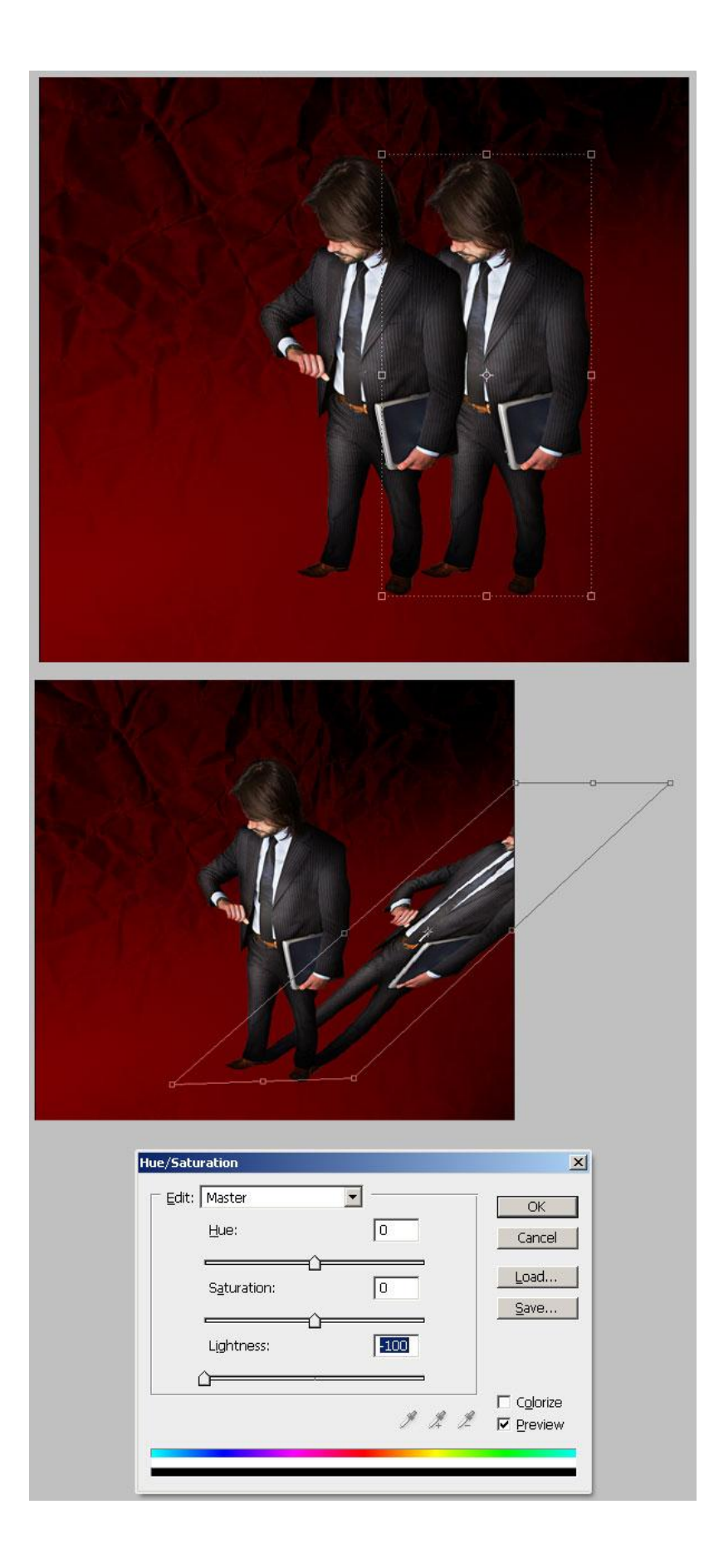

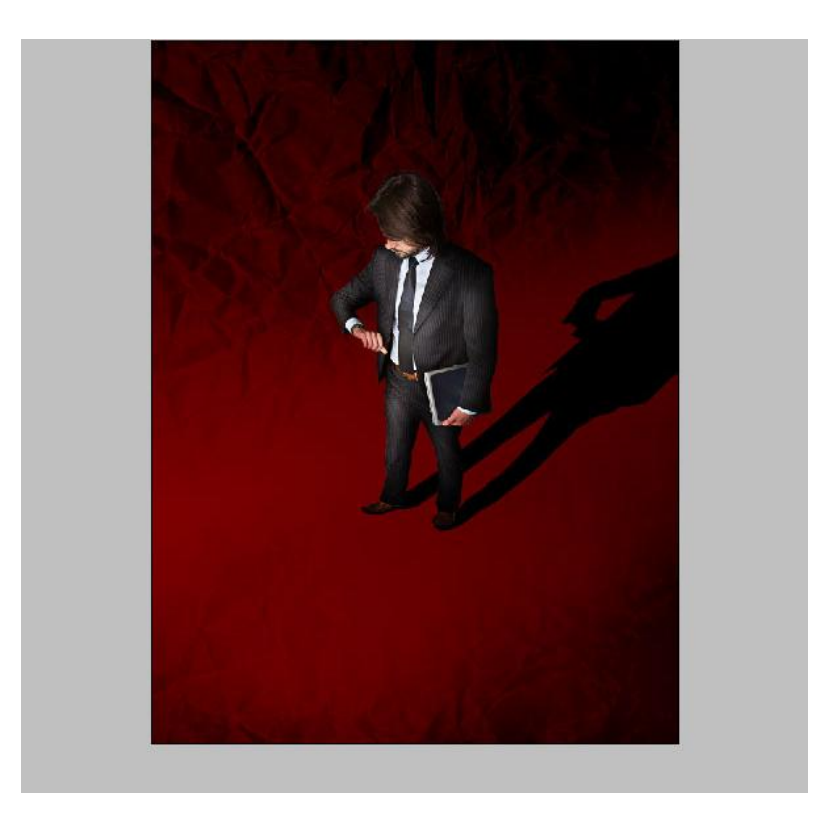

Selecteer laag "Shadow", ga naar Filter > Vervagen > Gaussiaans Vervagen, straal = 5px. Dupliceer laag "Shadow", maak de kopie wat groter dan het origineel en verminder de laagdekking naar 25%. Ook op laag "Shadow" de dekking naar 75% brengen, voeg dan beide "shadow" lagen samen.

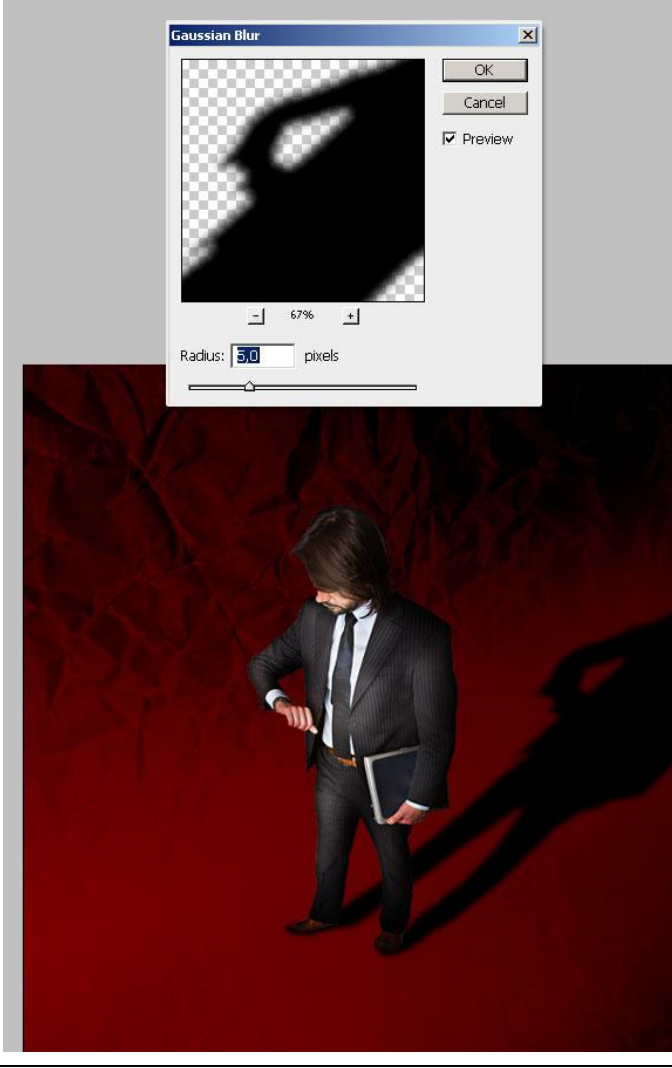

Poster – blz 11

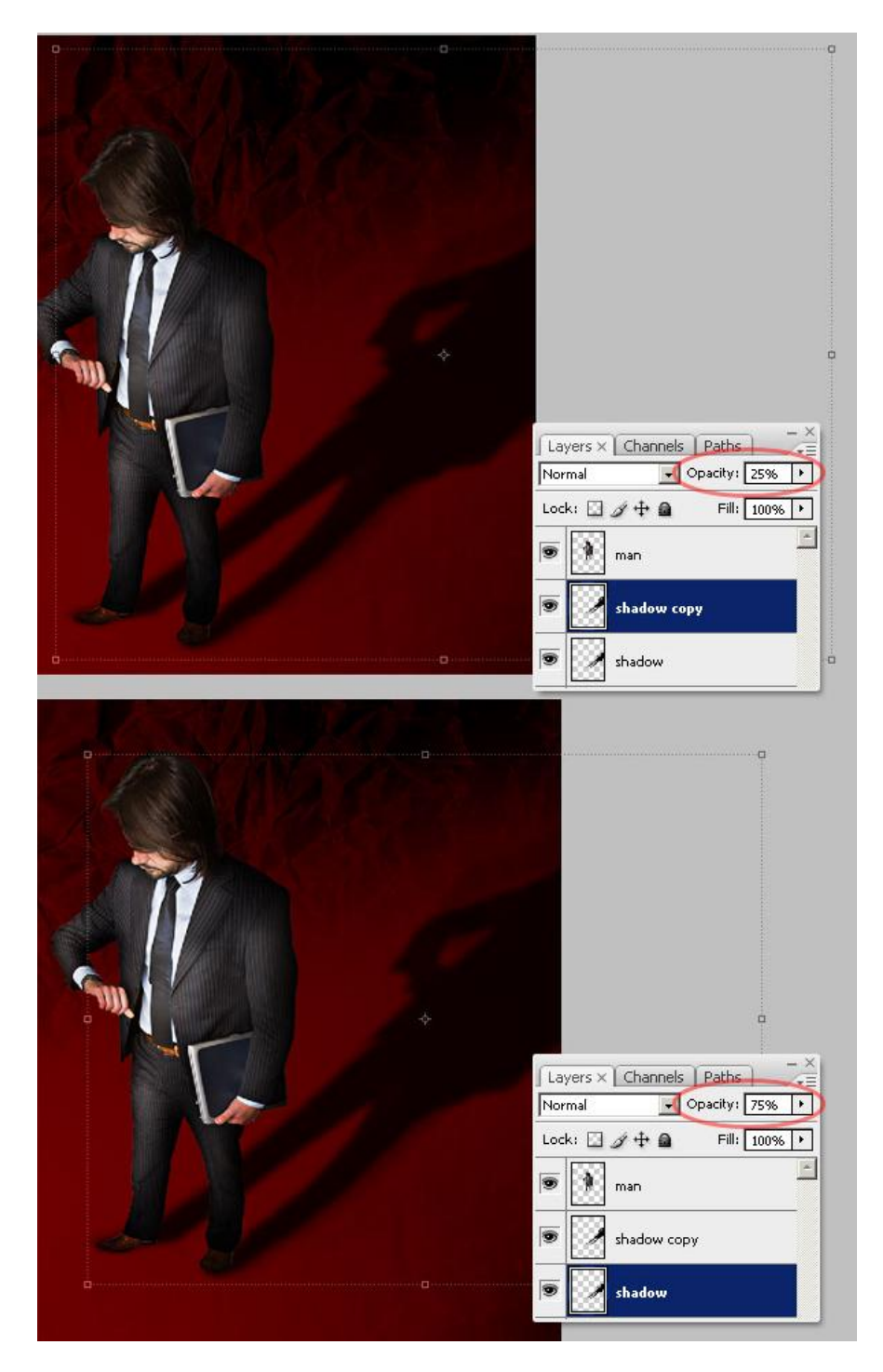

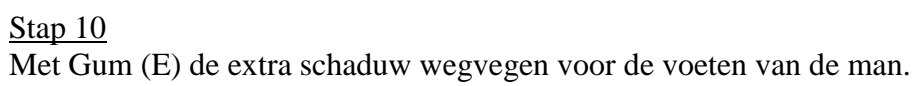

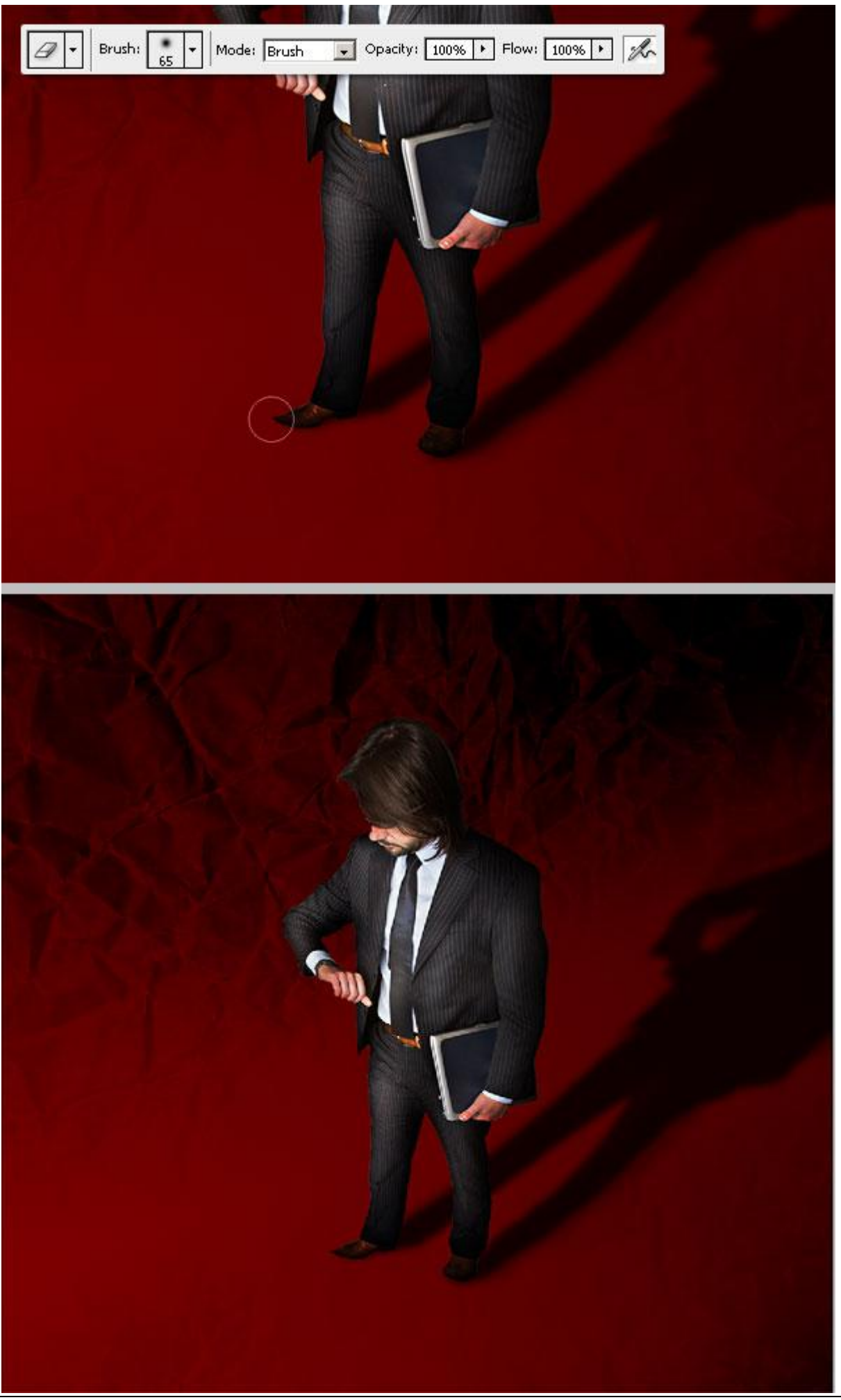

<u>Stap 11</u>

Nu de bijzonderste tekstlaag, typ het woord "TIME" in Arial Black, grootte = 300pt, plaats deze tekstlaag onder laag "Shadow".

Selecteer het tekstgereedschap, tekstpalet openzetten, tekst verdraaien, kies 'Boog'. Buigen = 0%, Horizontale vervorming = -60% en verticale vervorming = 0%.

Met enkele hulplijnen markeer je het horizontale midden van de tekst.

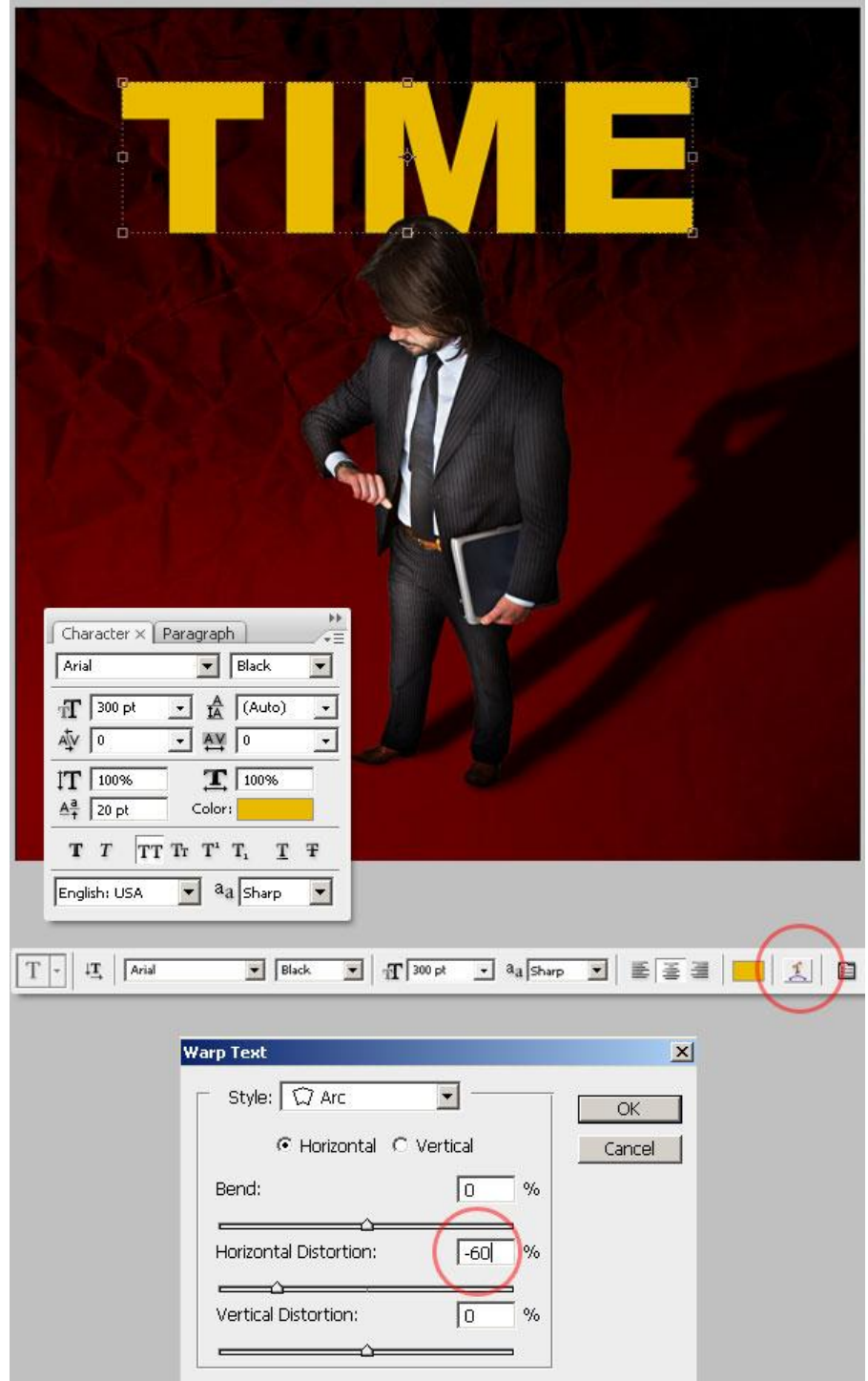

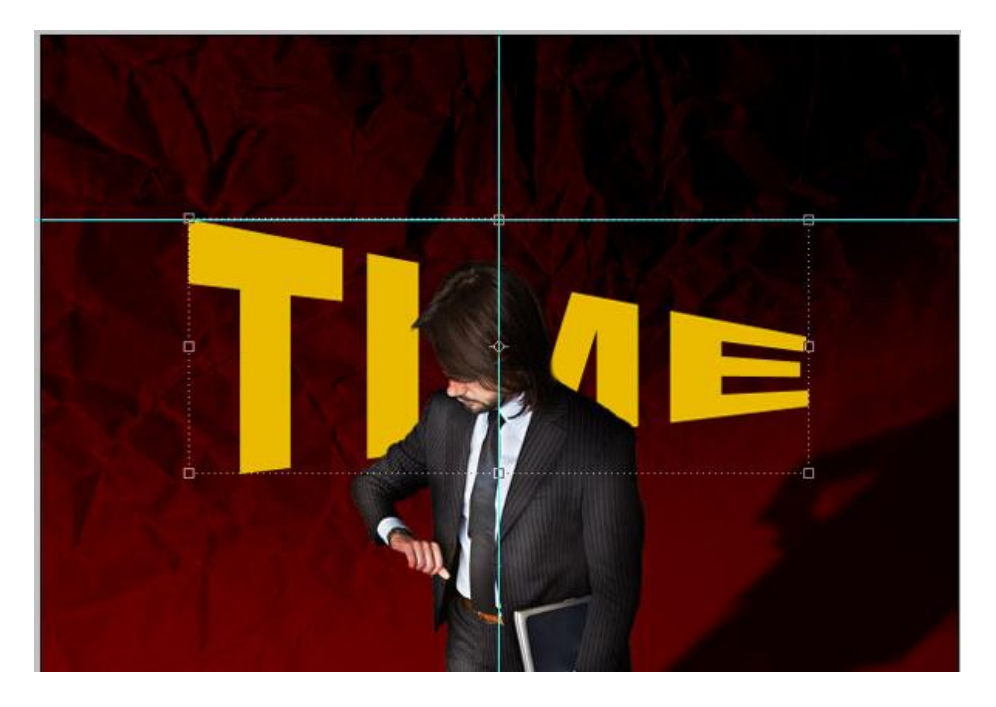

### <u>Stap 12</u>

Daarna de tekst wat schuintrekken: Verplaatsgereedschap, tekstlaag selecteren, Vrije Transformatie (Ctrl + T), Ctrl + klik op middelste linker handgreep (punt), versleep wat naar beneden. Daarna Ctrl + klik op middelste rechter handgreep, versleep die wat naar boven. Probeer onderstaande te bekomen, tevreden met het resultaat? Bevestig de transformatie met  $\checkmark$  of door te enteren.

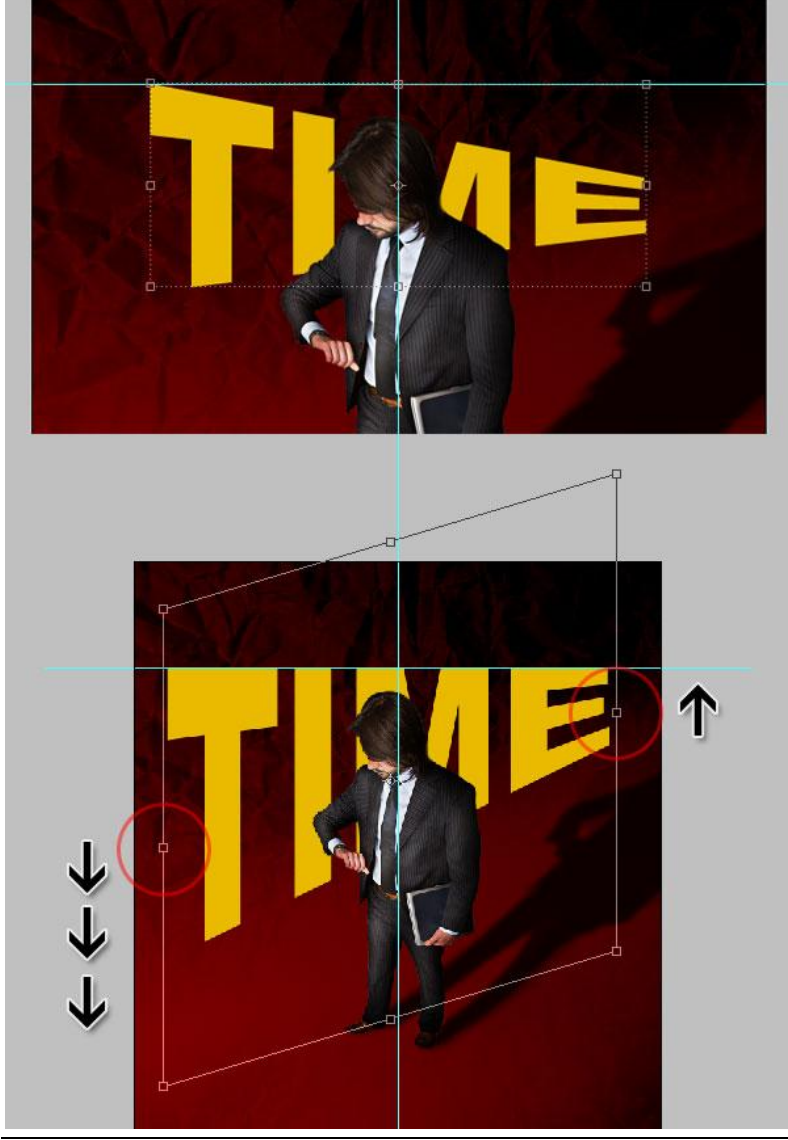

Poster – blz 15

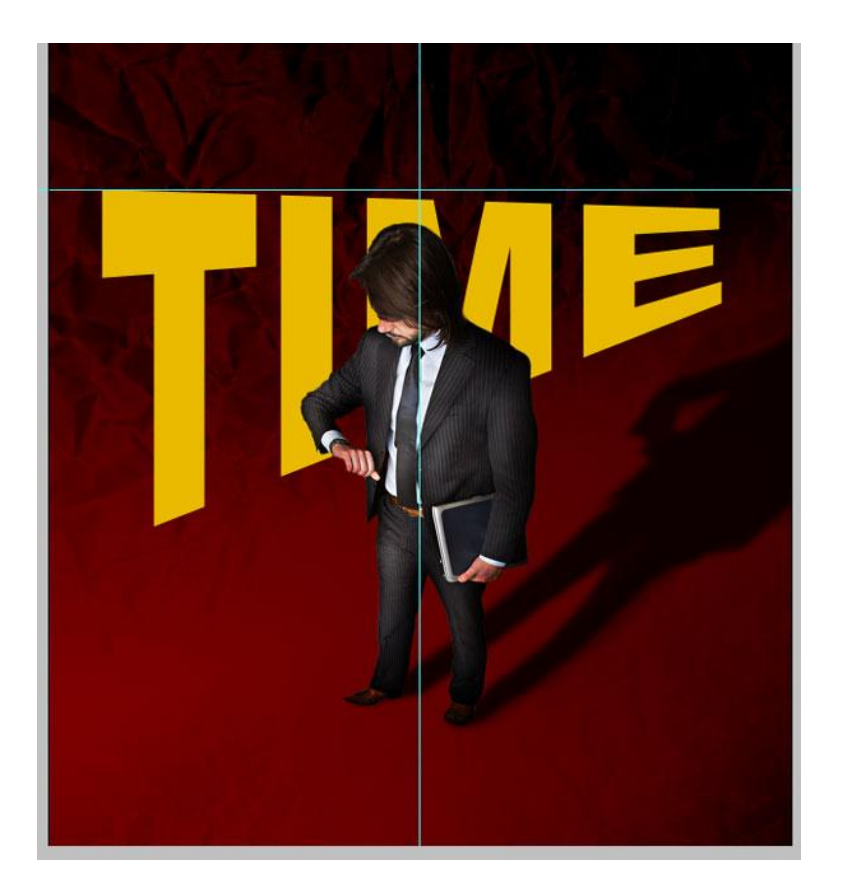

# <u>Stap 13</u>

Op tekstlaag volgende laagstijlen toepassen. Verloopbedekking met de kleuren (#8D6009 naar #522300) en hoek = 36°. Daarna een grote Slagschaduw.

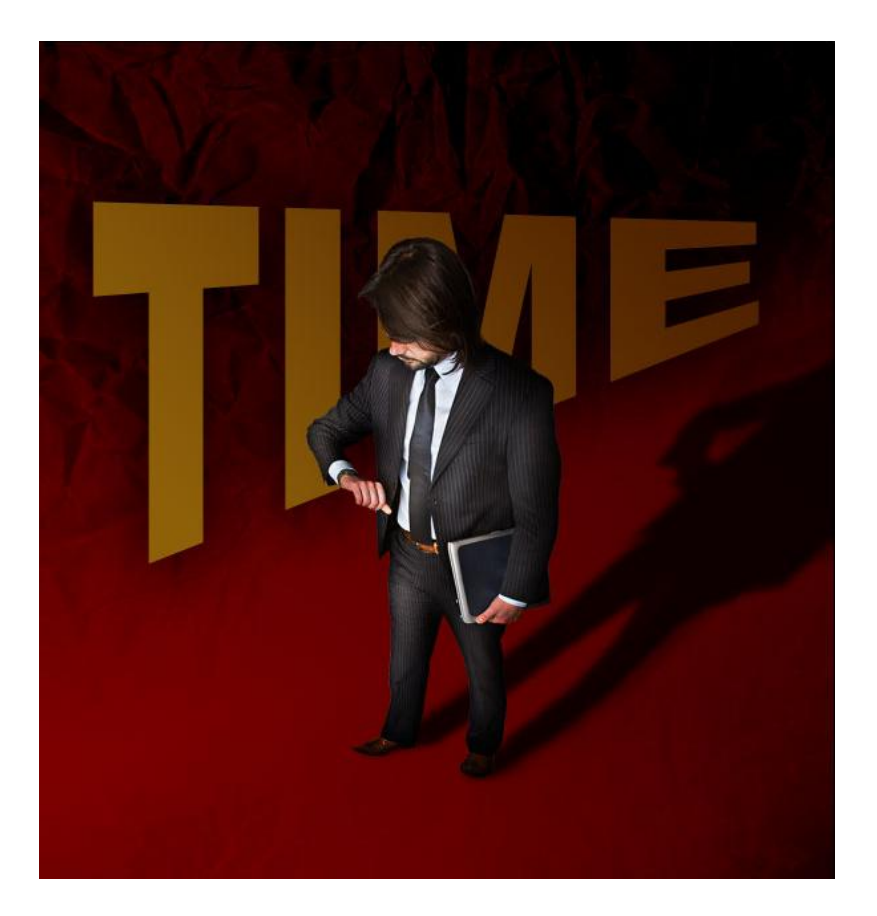

### <u>Stap 14</u>

Nog een tekstlaag met de woorden "So Little", plaats boven laag "Time". Verdraai met 'Boog', Horizontale Vervorming = -50, daarna met Ctrl + T voor Vrije Transformatie, Ctrl + klik op middelste rechtse handgreep, versleep die wat naar beneden. Probeer de tekst wat gelijk te laten lopen met de tekst "Time" bovenaan. De transformatie bevestigen.

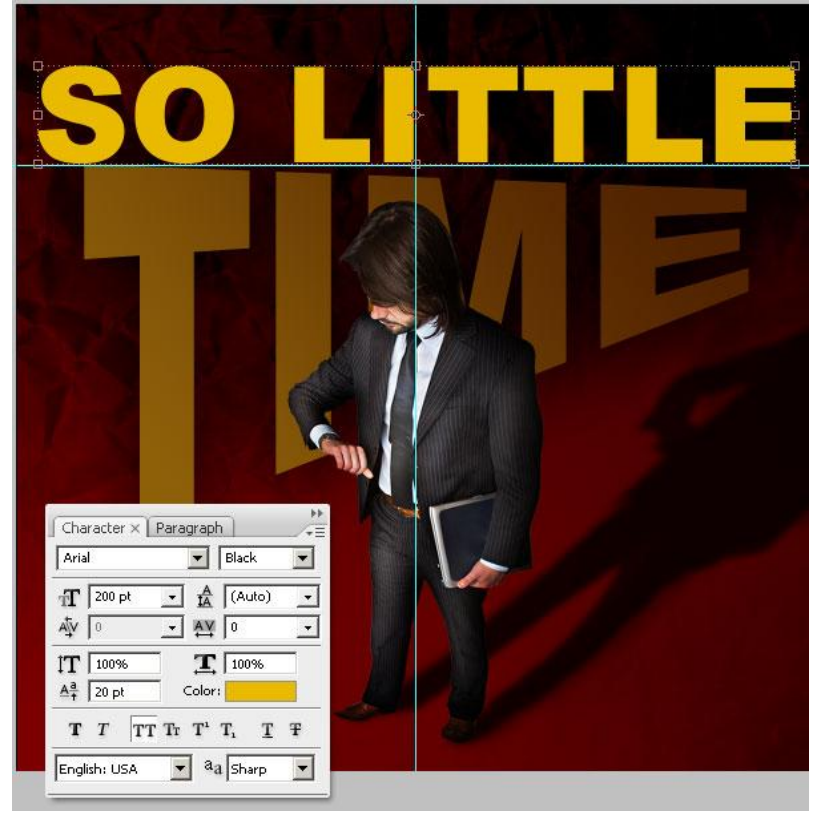

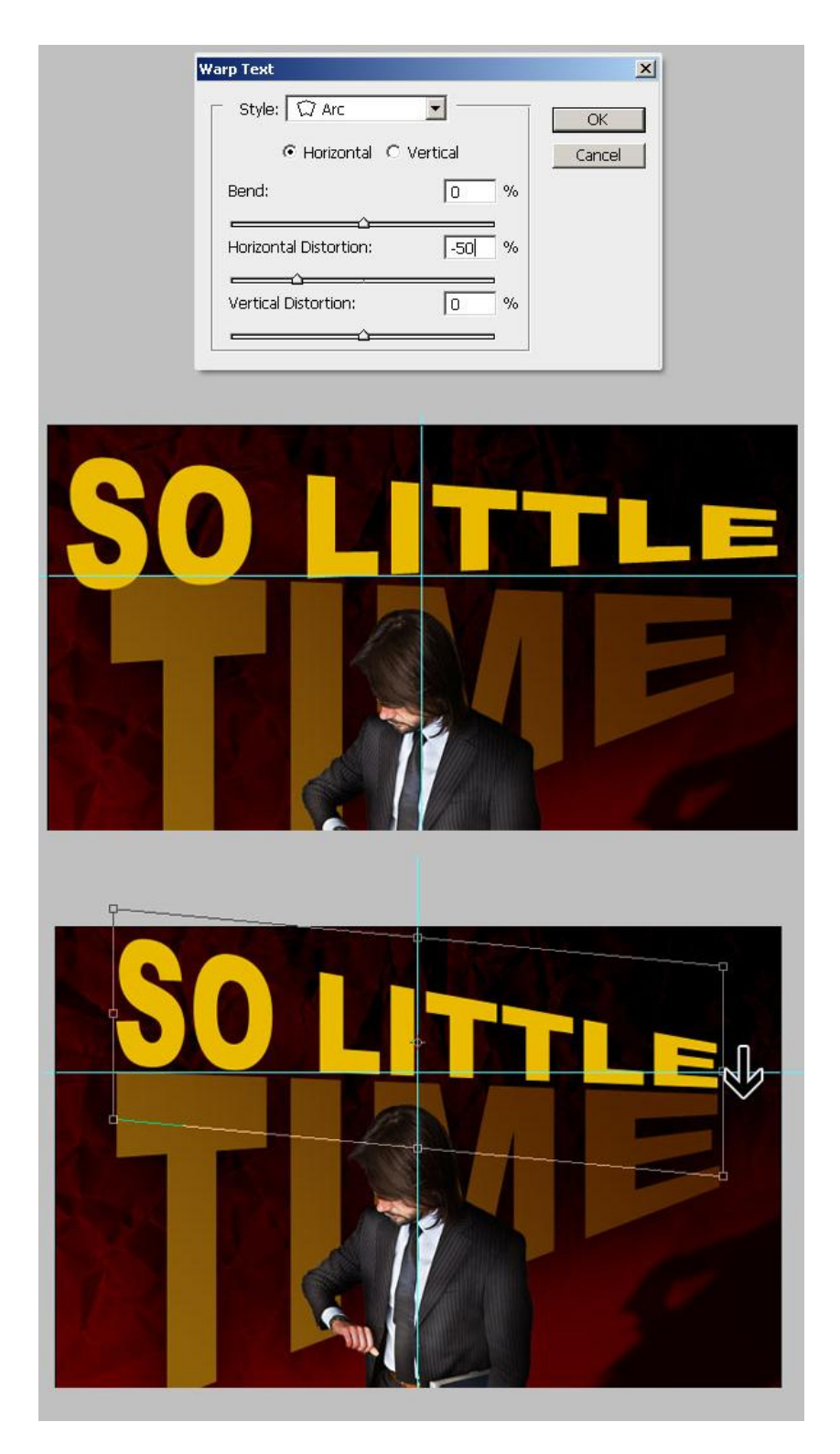

# <u>Stap 15</u>

De laagstijlen op tekstlaag "Time" kopiëren en plakken op laag "so little". Wijzig daarna de verloopbedekking van laag "so little", kleuren = #3A0303 - #2A0000. OK, bekijk dan je werk. Het is belangrijk een donkere kleur te hebben in het verloop omdat we die straks gaan oplichten met een structuur. Om deze Stap te beëindigen: plaats deze tekstlagen samen in een groep met naam = "text." (Ctrl + G).

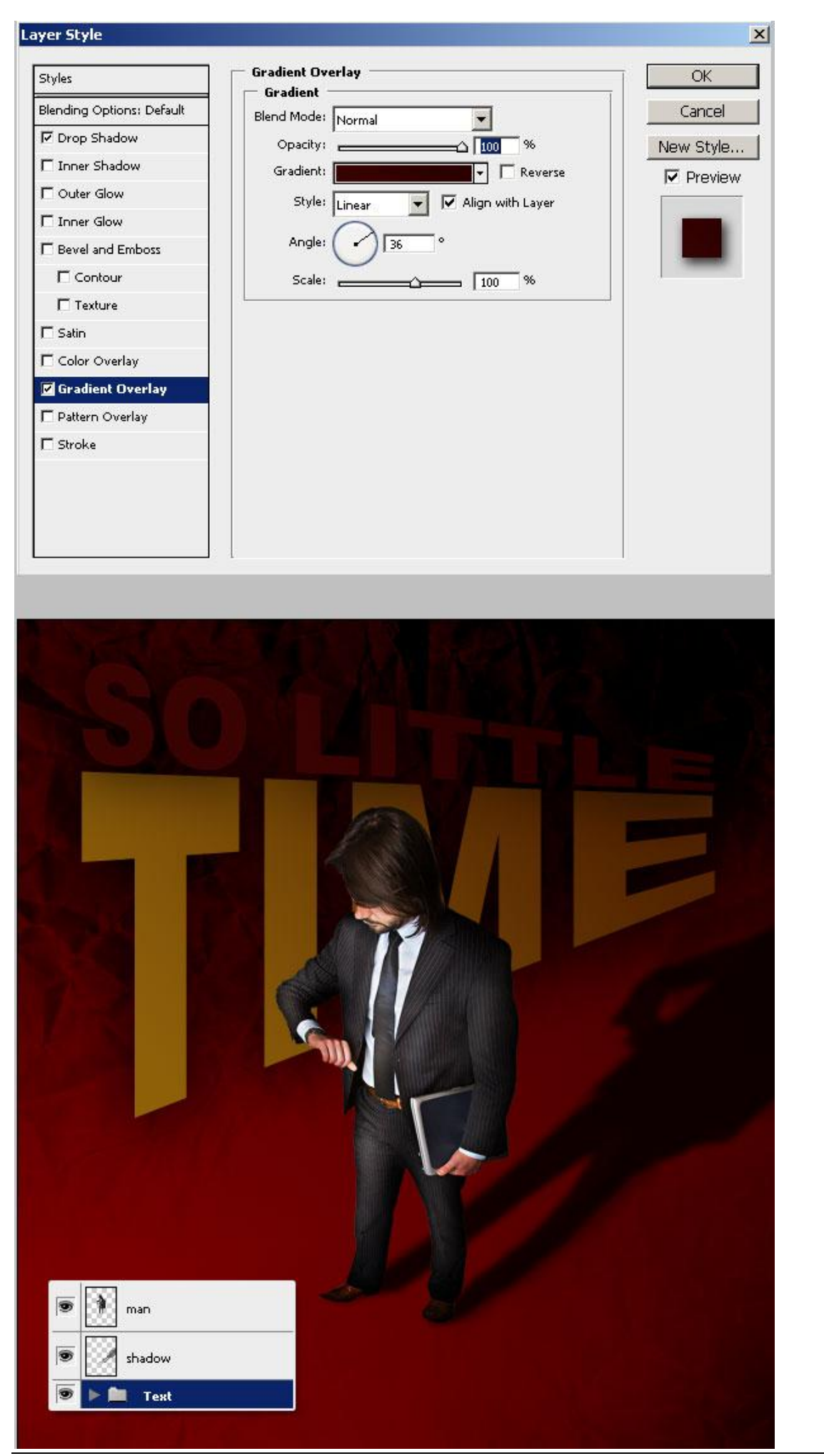

Poster - blz 19

### <u>Stap 16</u>

Nu de tekstweerkaatsing maken. Converteer de groep "Text" in een Slim Object (Rechtsklikken op de groep en kiezen voor Converteren in Slim Object). Dupliceer daarna dit slim Object. Selecteer de kopie laag, Bewerken > Transformatie > Verticaal omdraaien.

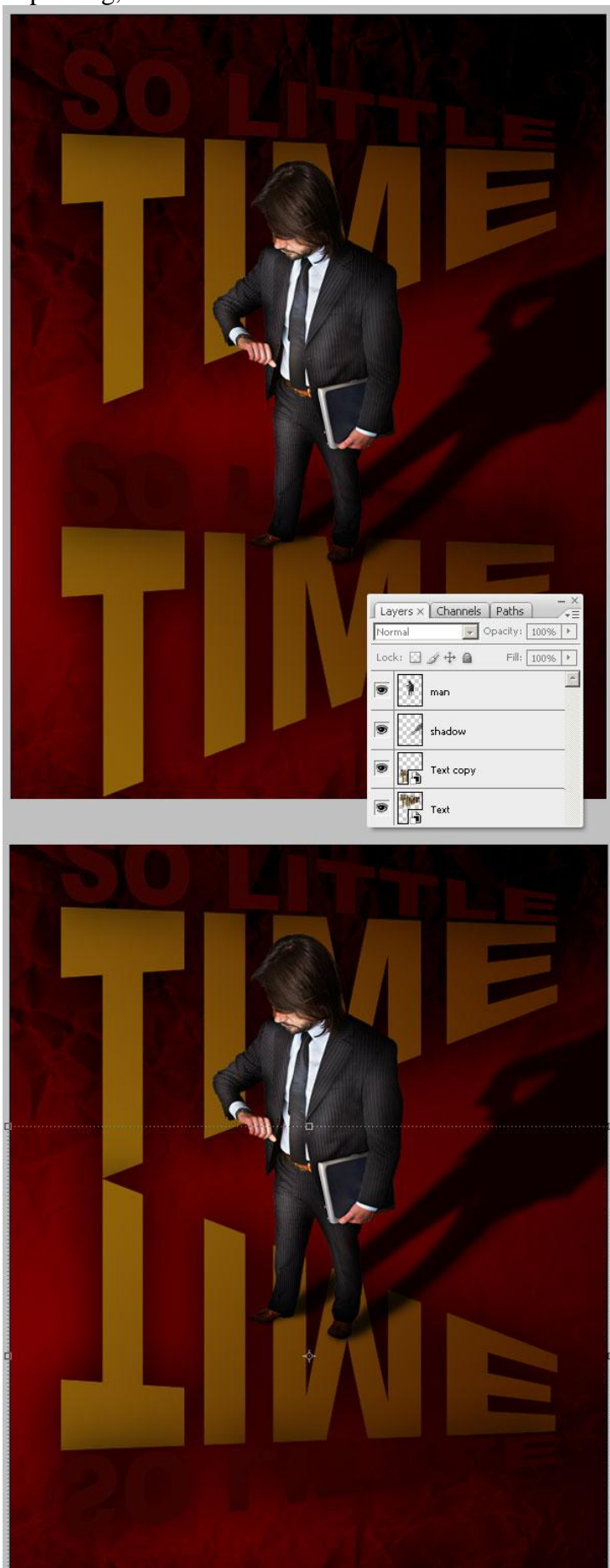

Poster – blz 20

# <u>Stap 17</u>

Selecteer de laag "text kopie", Ctrl + T voor Vrije transformatie, de rechtse middelste handgreep naar boven verslepen. Probeer de basislijnen te behouden. Plaats dan de laag "text copy" Slim Object onder de Originele laag "text" in het lagen palet.

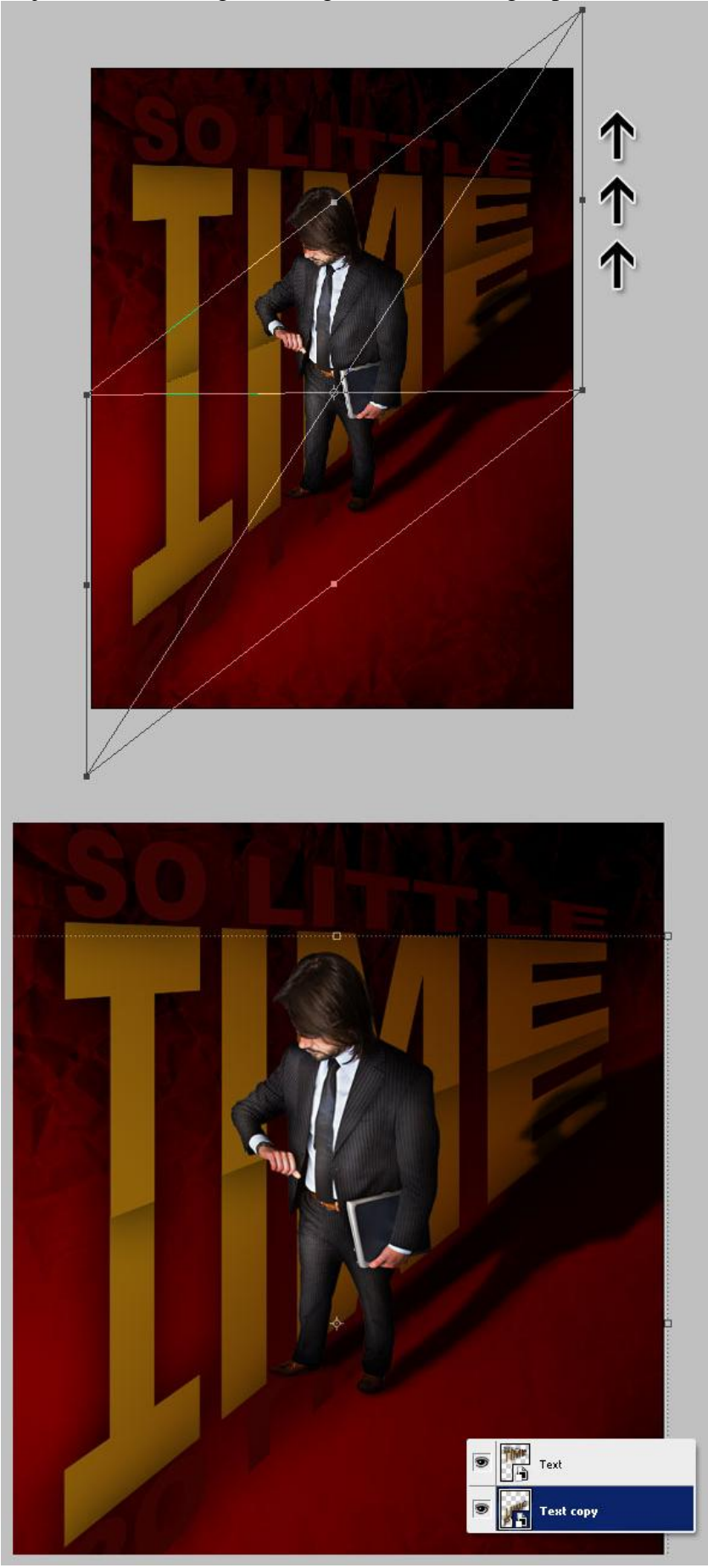

Poster – blz 21

# <u>Stap 18</u>

Selecteer laag "Text kopie", Laag > Laagmasker > Alles verbergen. Vul het laagmasker met een diagonaal verloop van zwart naar wit zoals hieronder getoond wordt.

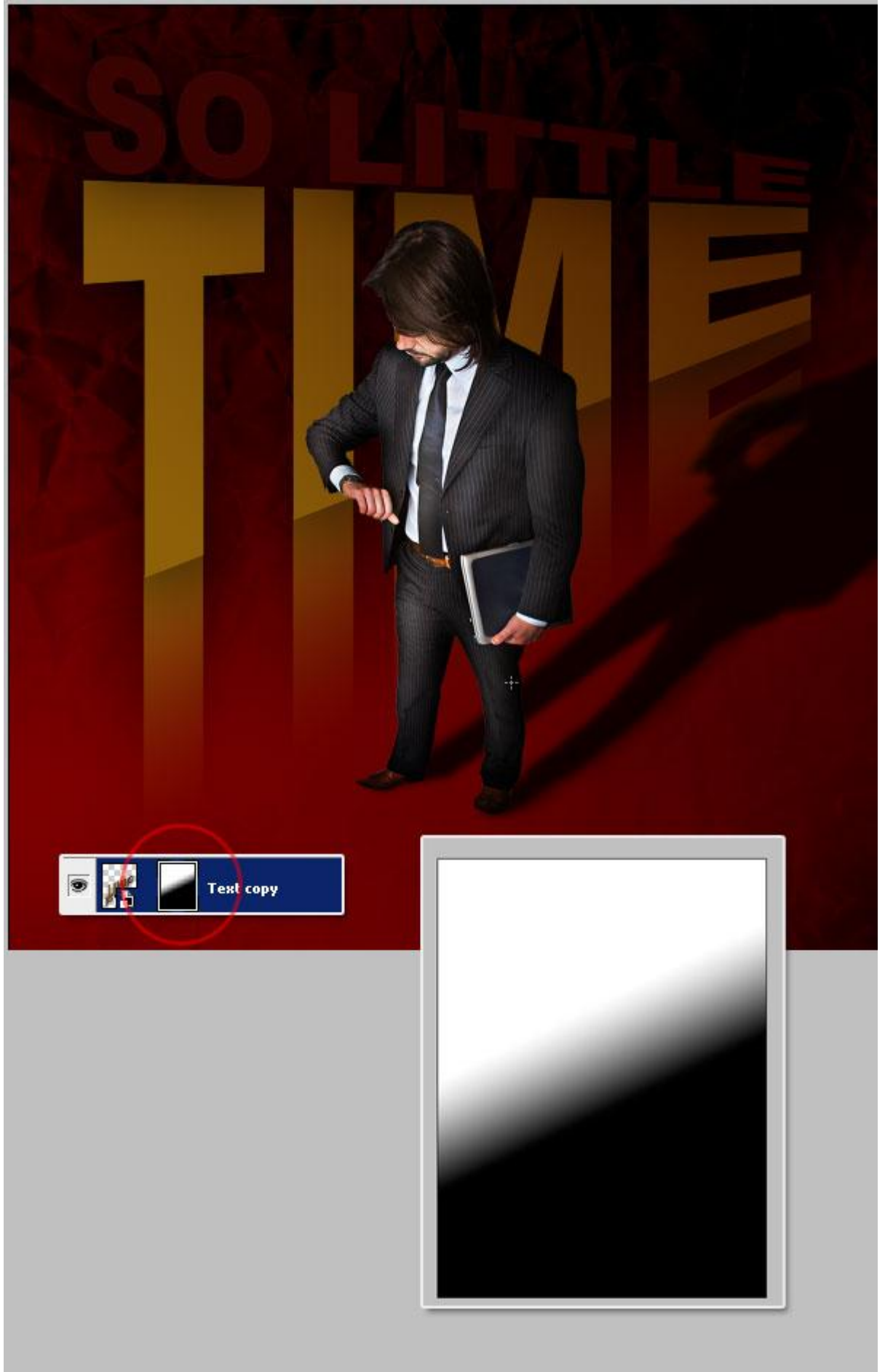

<u>Stap 19</u>

Deze papierstructuur openen, plak als nieuwe laag bovenaan in het lagenpalet, naam laag = "Top texture."

Ctrl + U = Kleurtoon /Verzadiging, verzadiging = -100. Wijzig laagmodus van laag "Top texture" in Bedekken. Vergrendel nu de laag "Top texture", kruisje met pijltjes aanklikken in het lagenpalet ; als je dit niet doet kan je onmogelijk nog lagen aanklikken of selecteren die onder deze laag liggen.

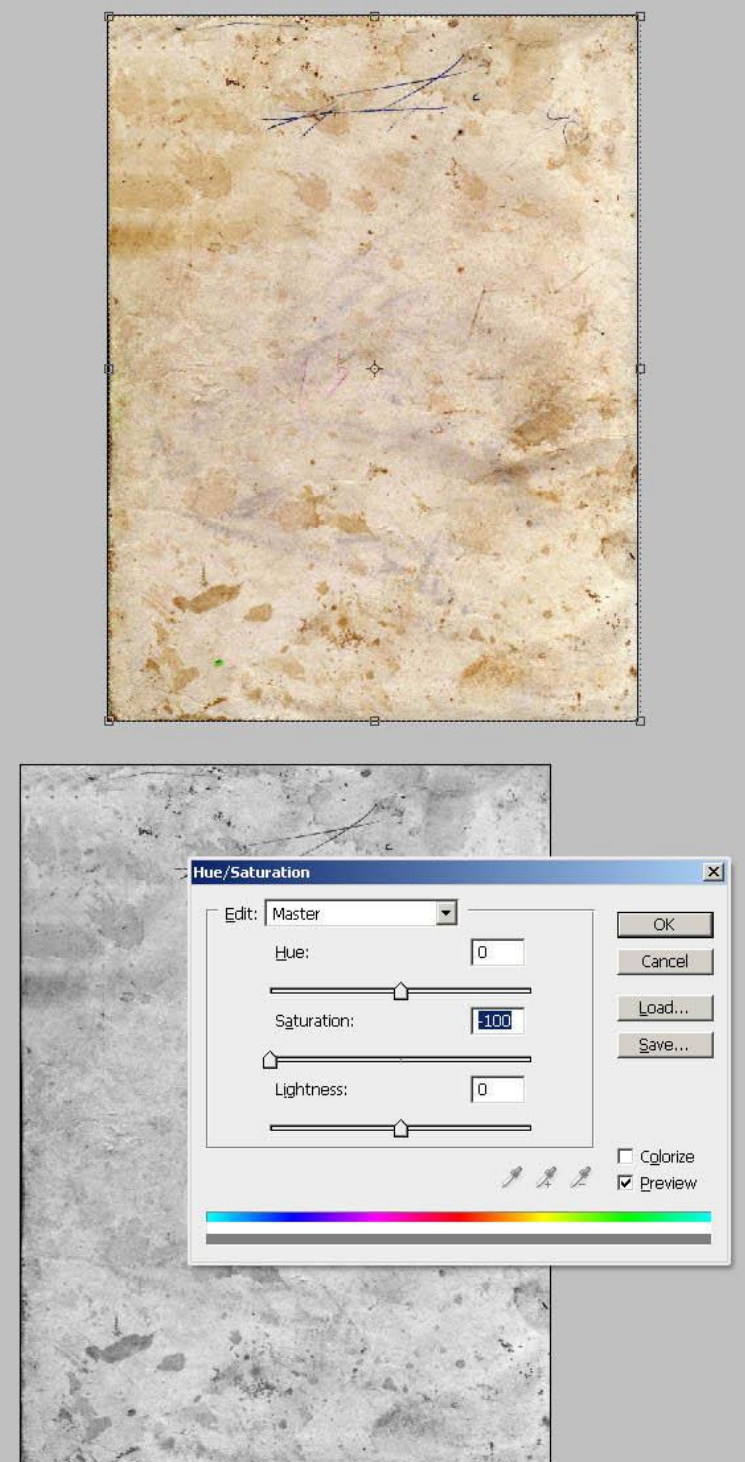

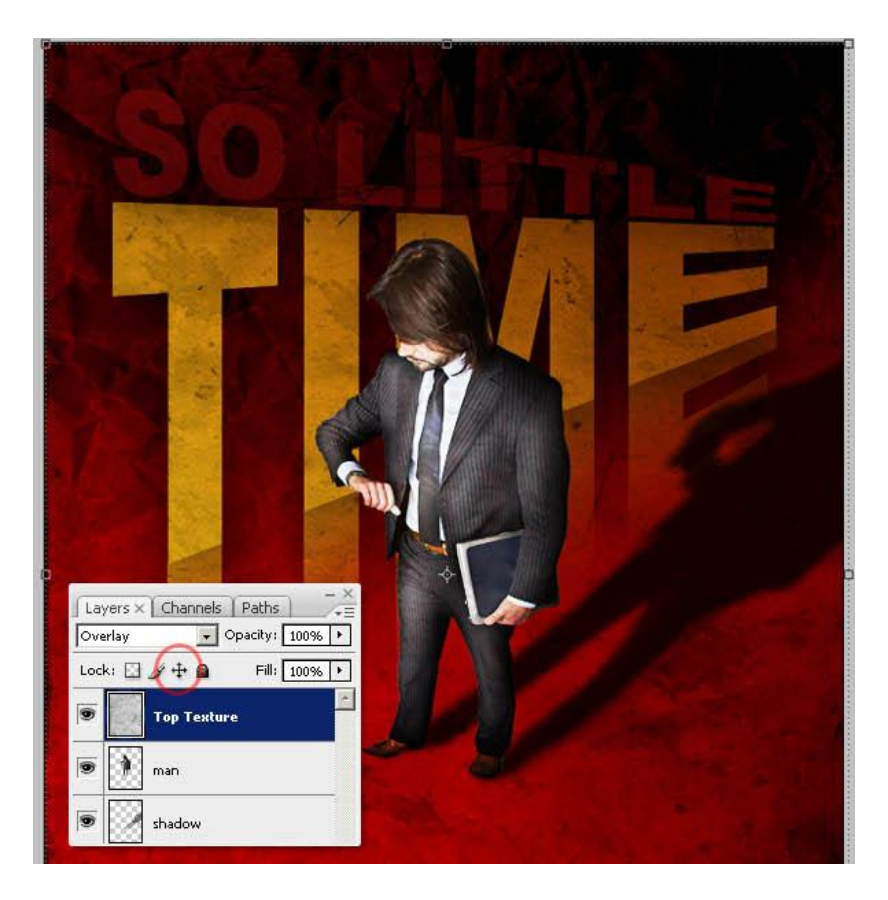

### <u>Stap 20</u>

Dupliceer laag "man", we passen hiervan de kleuren aan aangezien die niet echt overeen komen met de achtergrond noch met de tekst. Selecteer de originele laag "man" : Nieuwe aanpassingslaag Foto Filter, selecteer de Warm Filter 85, OK. Deze aanpassingslaag wordt op het gehele document toegepast, maak er een uitknipmasker van: Alt + klik tussen beide lagen (Aanpassingslaag en laag "man".

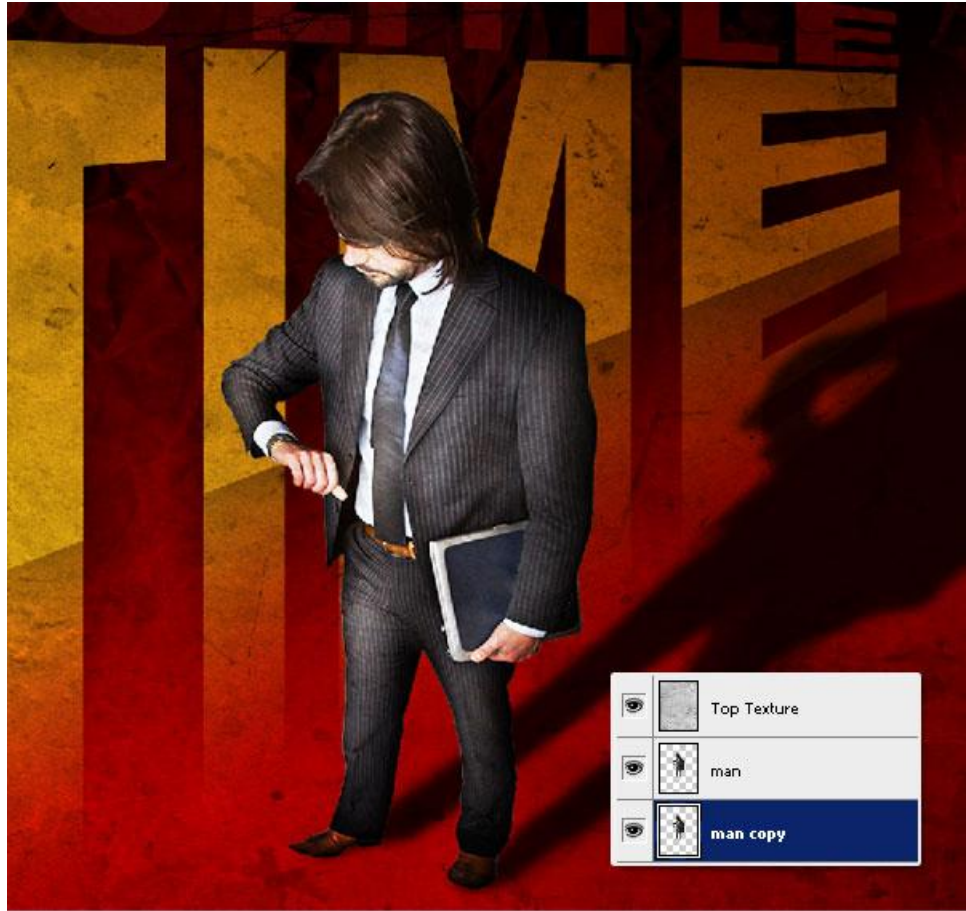

Poster - blz 24

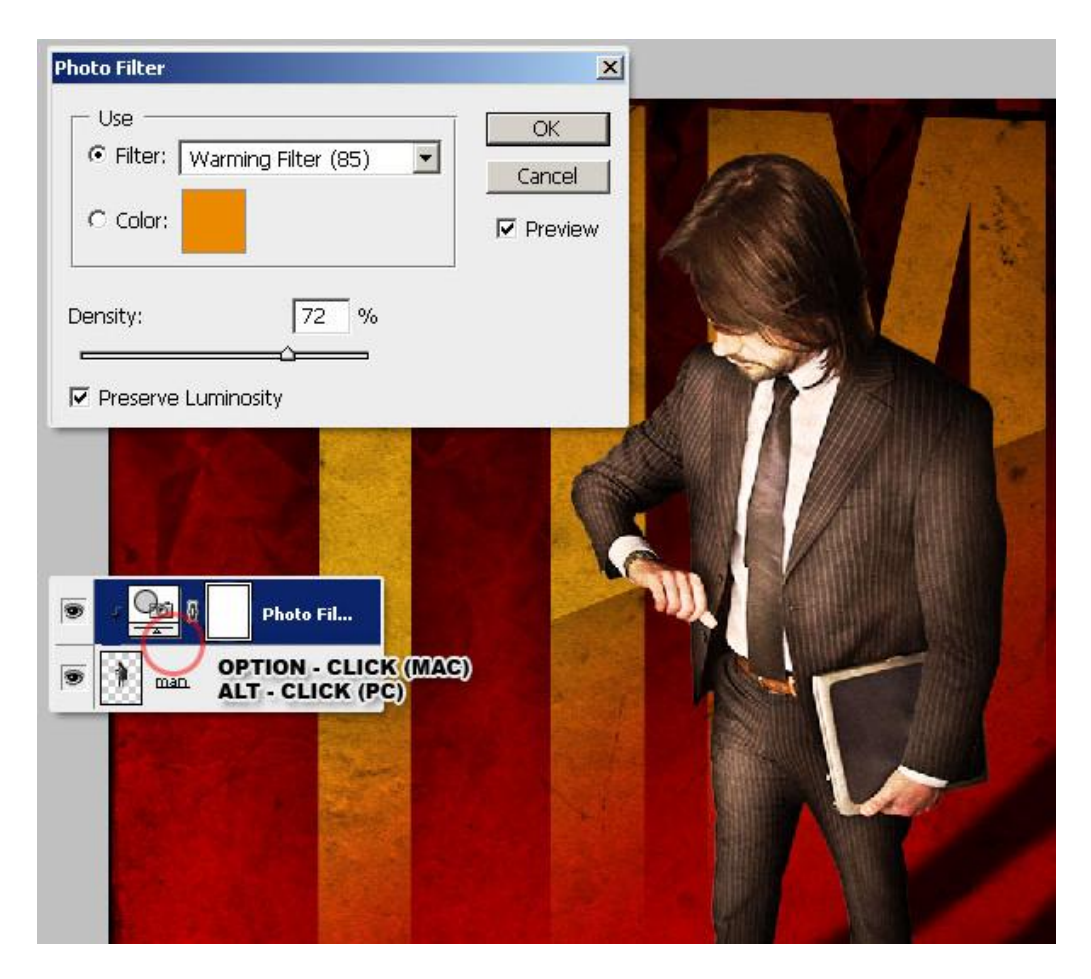

# <u>Stap 21</u>

Selecteer laag "man kopie", verplaats enkele pixels naar rechts. Ga dan naar Kleurtoon/Verzadiging (Ctrl + U), Helderheid = -100.

| E/Saturation                   | <b>.</b> | ×                                |      |            |
|--------------------------------|----------|----------------------------------|------|------------|
| Hue:                           |          | OK<br>Cancel                     | A    | 1          |
| S <u>a</u> turation:           | 0        | Load                             |      | the second |
| Lightness:                     | <b>.</b> | <u></u>                          | Y    |            |
| û                              | J & L    | □ C <u>o</u> lorize<br>□ Preview | 1/4  |            |
|                                |          |                                  | M-   |            |
|                                |          |                                  |      |            |
| Photo Filte                    |          |                                  | 1 Va |            |
| Faile     Photo Filte     man. |          |                                  |      |            |

# <u>Stap 22</u>

De zwarte silhouette vervagen. Selecteer laag "man kopie", ga naar Filter > Vervagen >

Bewegingsonscherpte, afstand = 800 pixels, hoek =  $20^{\circ}$ , OK.

Dupliceer dan laag "man kopie" twee keren, selecteer de drie lagen "man kopie X" en voeg deze lagen samen (Ctrl + E). Bekomen laag = "shadow blurred."

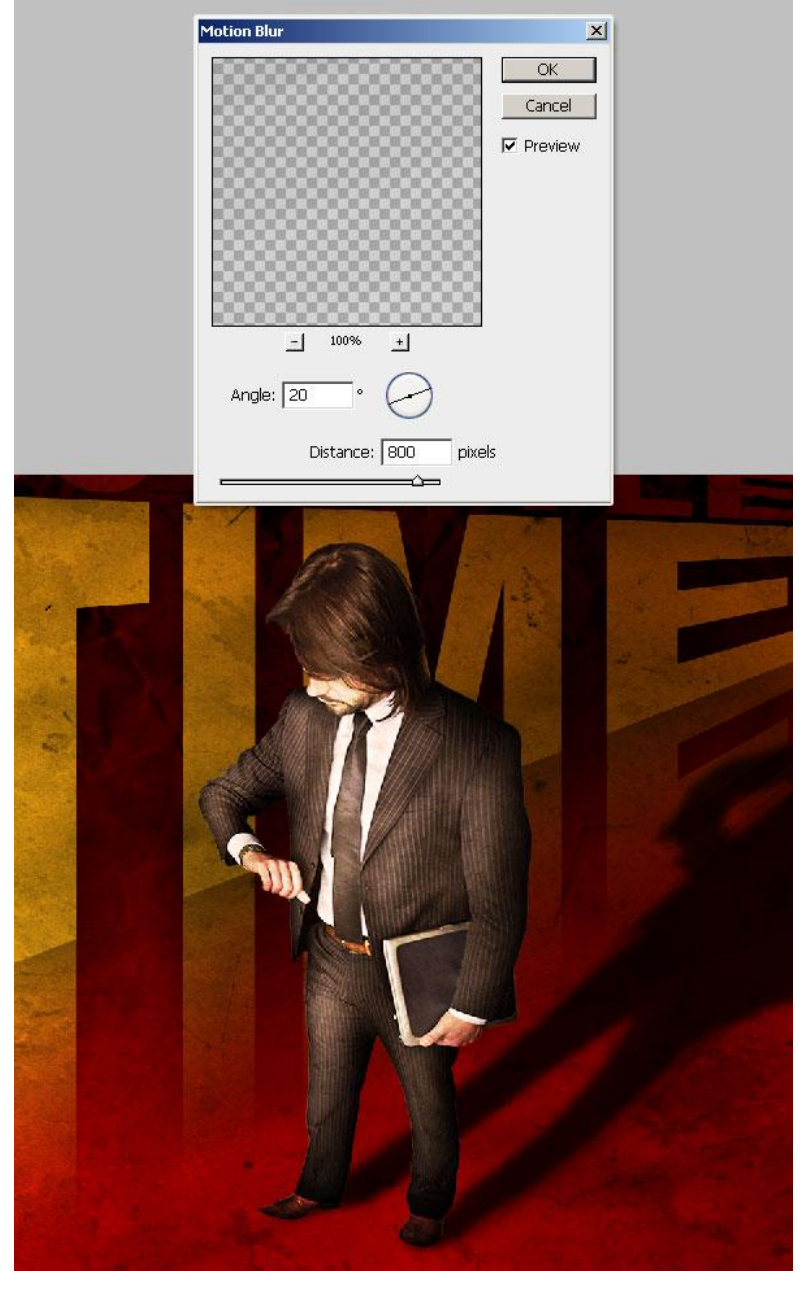

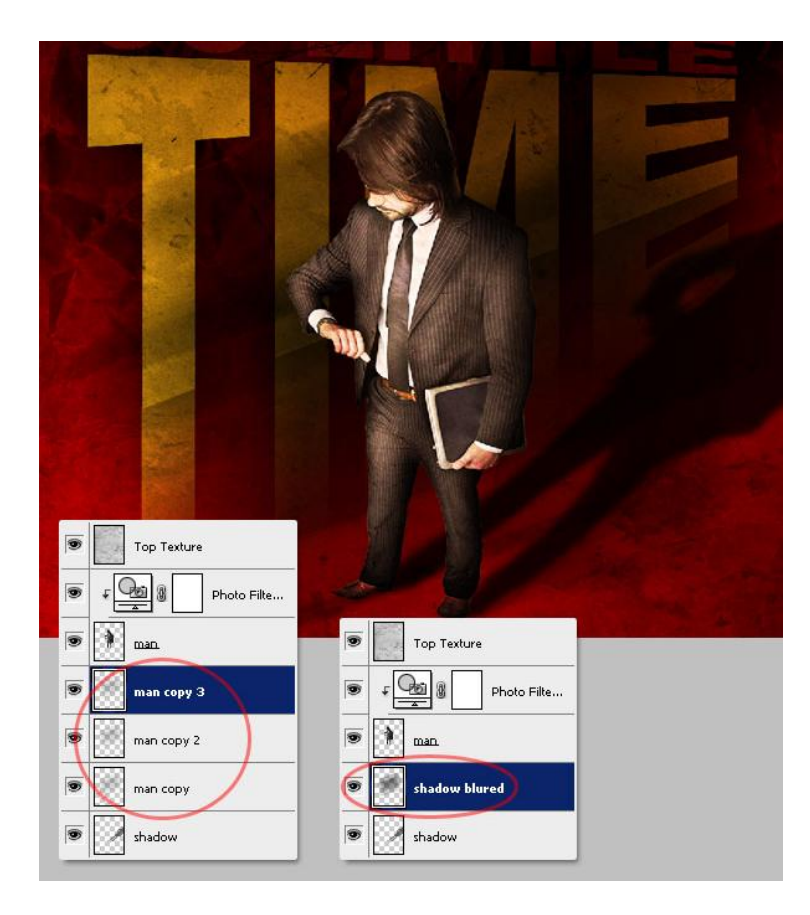

# <u>Stap 23</u>

Zet de laag "shadow blurred" boven de laag Foto Filter. Met een grote zachte gum (E) met dekking en stroom = 50%, de schaduw die over de man zijn gezicht en lichaam valt wegvegen.

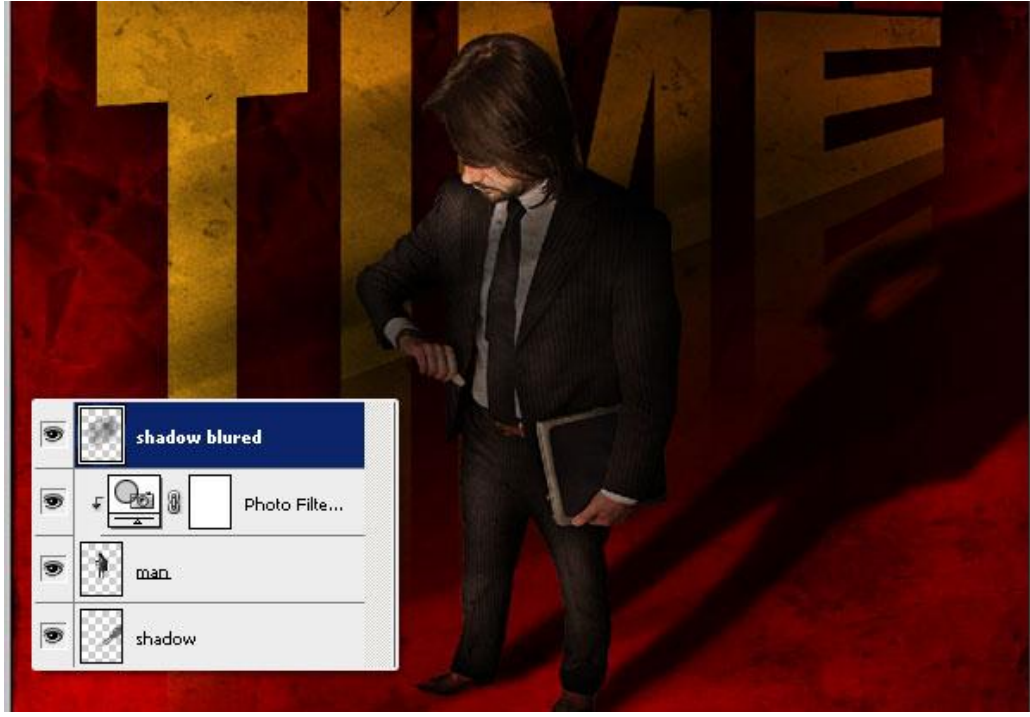

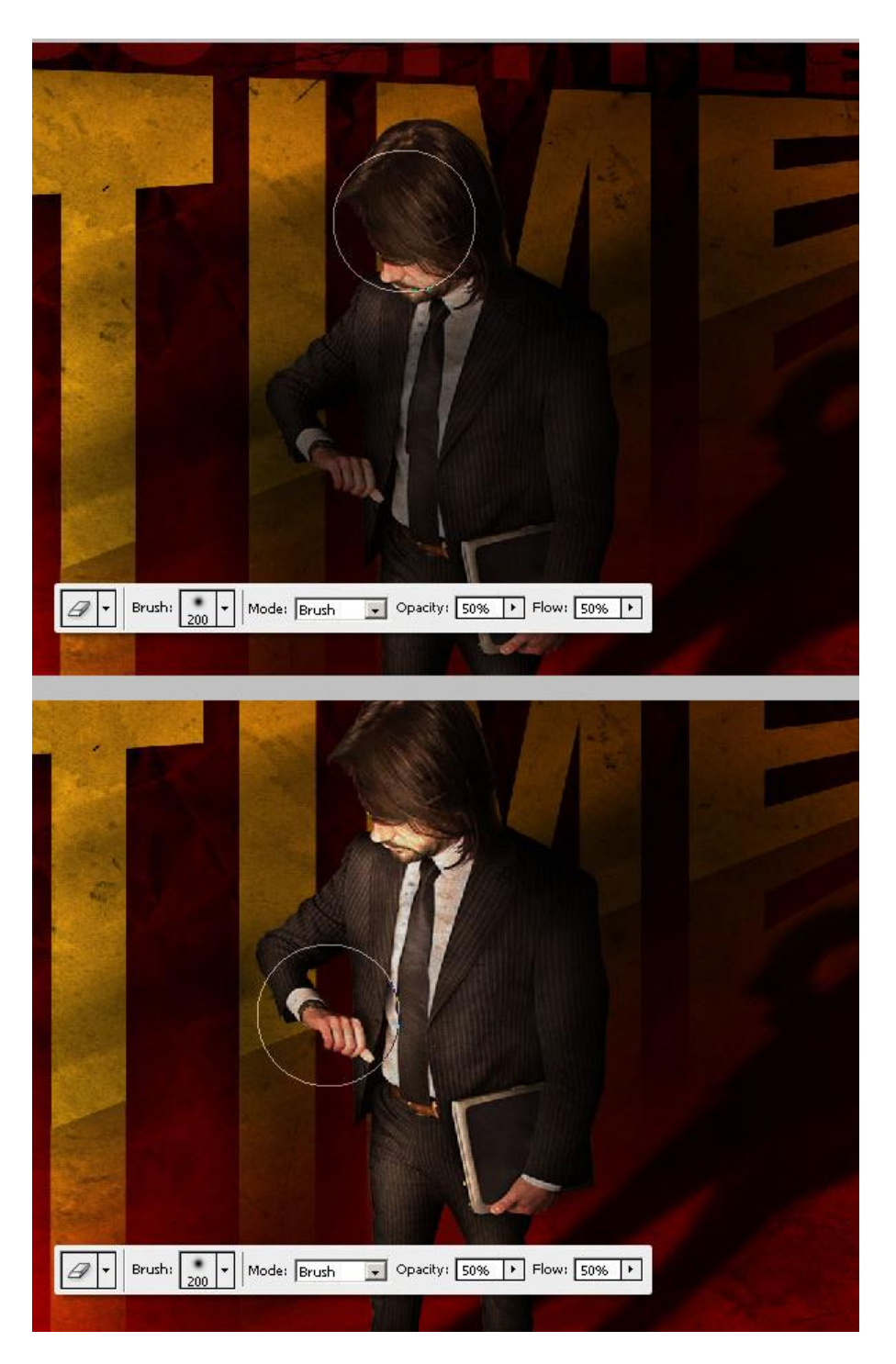

# <u>Stap 24</u>

We maken de papier structuur wat meer zichtbaar uit de stappen 2 en 3. Selecteer daarvoor laag "Texture" en klik het laagmasker aan.

Selecteer een groot zacht Penseel (B), Hardheid = 0%, Dekking en stroom = 50%, voorgrondkleur op wit (#FFFFFF). Schilder enkele spots onderaan de voeten van de man.

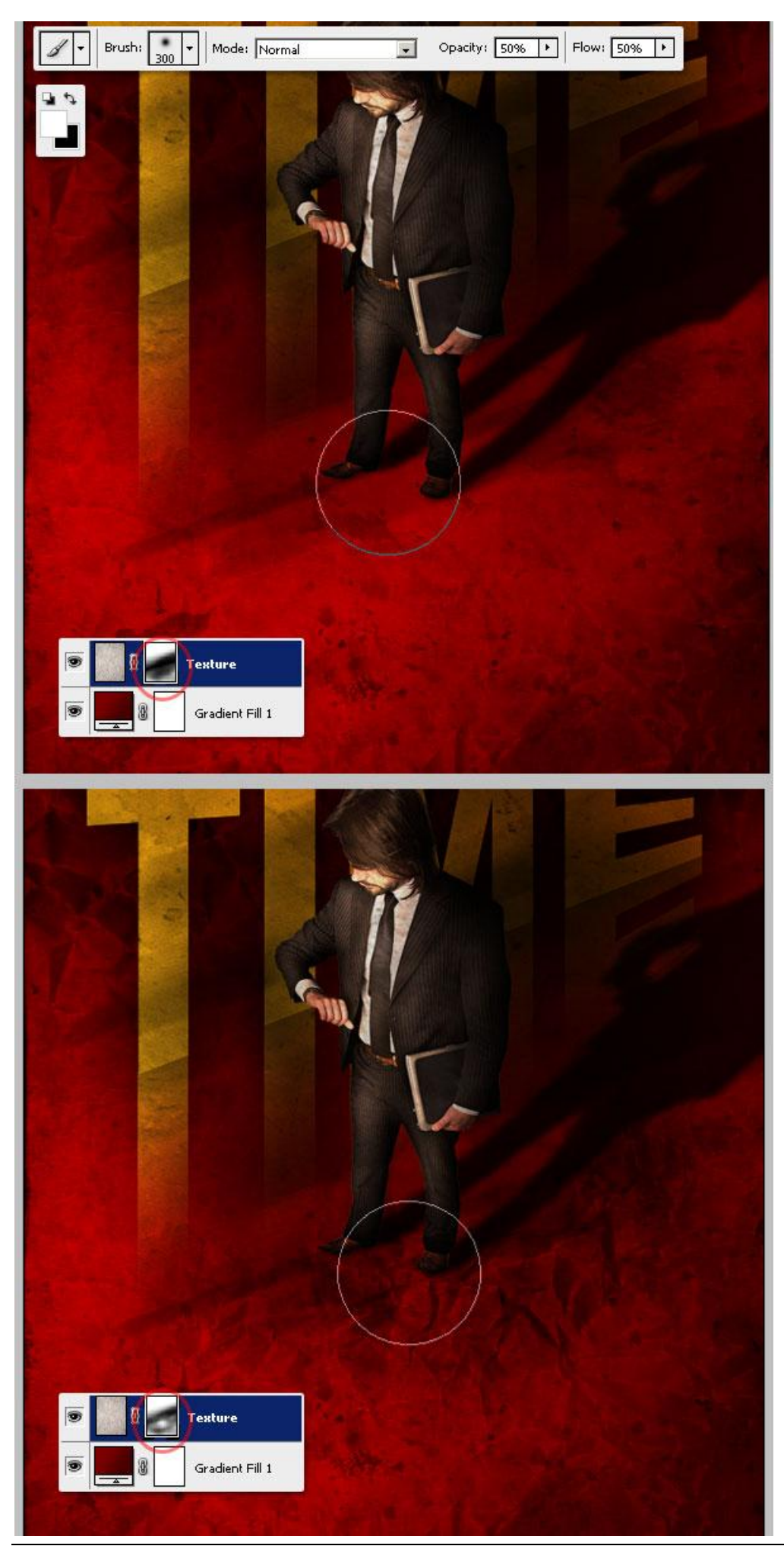

Poster – blz 29

### <u>Stap 25</u>

Plaats nu beide lagen "Texture" en "Verloop vulling" samen in een groep met naam = "Background." Dupliceer de groep en voeg die kopie groep samen (we laten altijd een originele groep onzichtbaar staan voor het geval er iets zou mislopen).

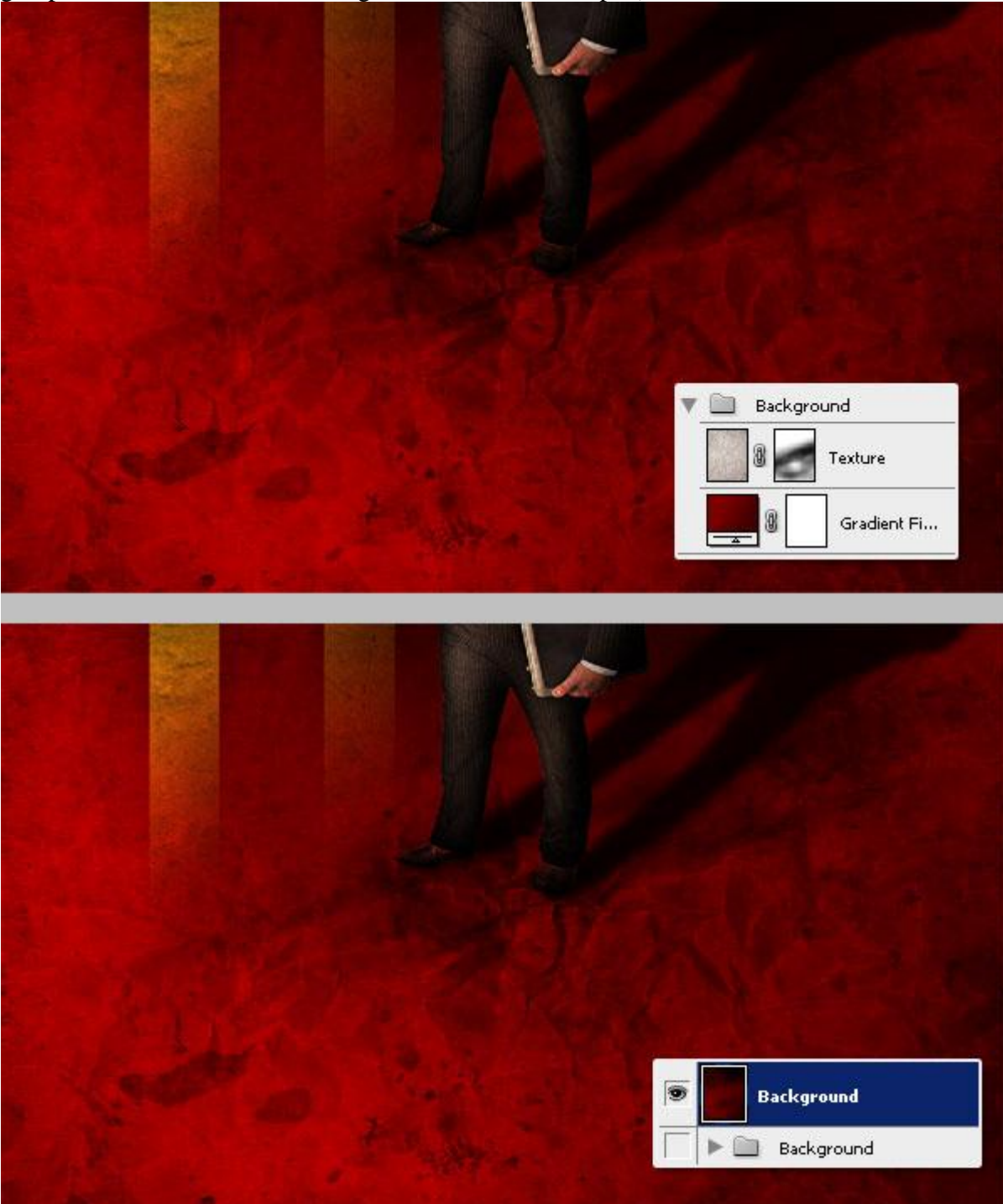

### <u>Stap 26</u>

Een deel van de achtergrond uitsnijden: met Lasso gereedschap een onregelmatige selectie maken, voeg dan een laagmasker toe. Vul nu in dit laagmasker de selectie met zwart. (hier werd tijdelijk een zwarte laag geplaatst onder de laag "Background" om te zien hoe alles lijkt).

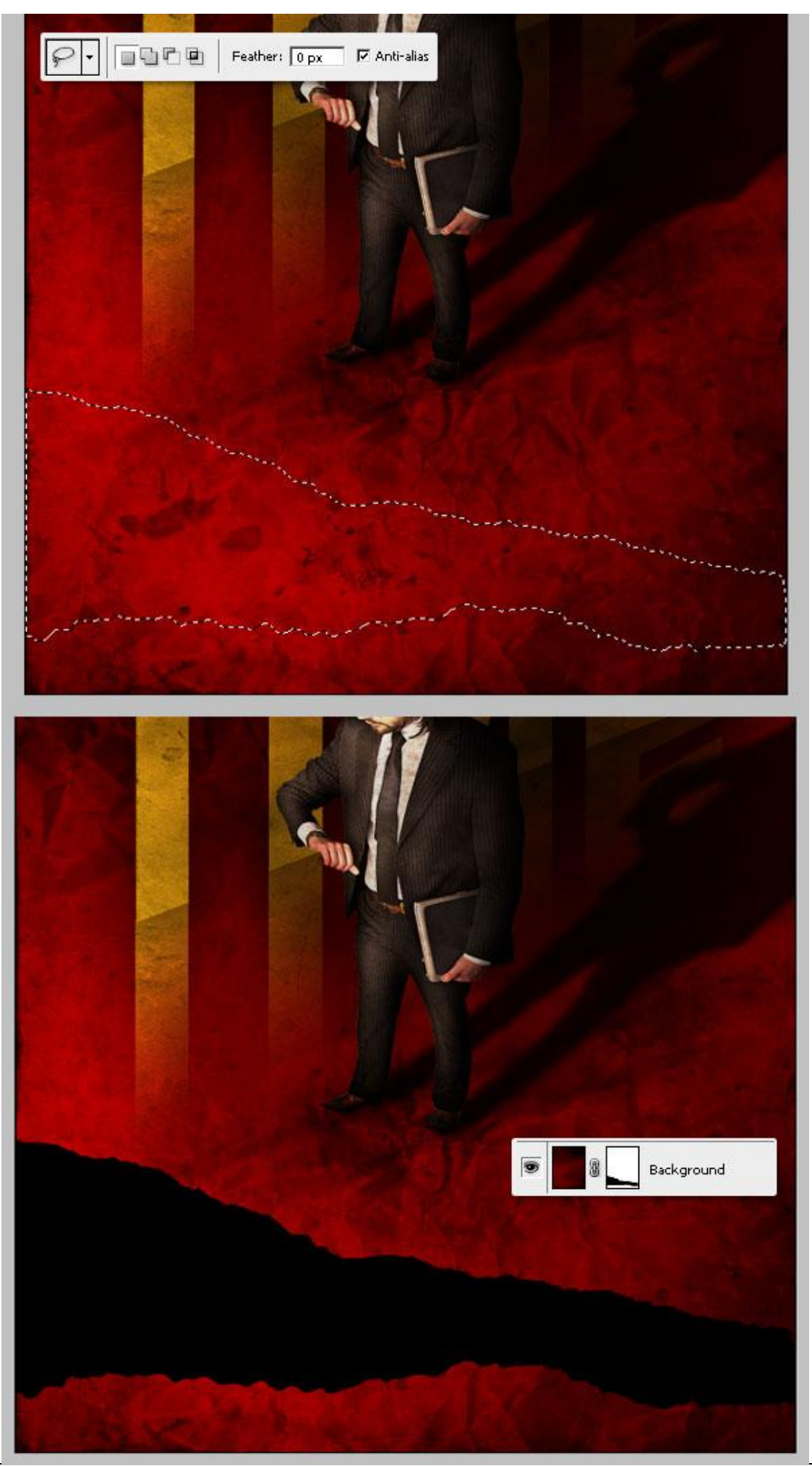

Poster – blz 31

Vertaling Gr

# <u>Stap 27</u>

Open de afbeelding van deze krant, enkel de krant selecteren, plak in een nieuwe groep die je onder laag "Background" plaats, naam van de groep = "Newspaper."

Kopieer de laag met krant, roteer enkele graden zodat die anders lijkt dan de eerste krant. Met Doordrukken gereedschap (O) enkele delen van de krant wat donkerder maken. Voeg daarna de groep "Newspaper" samen (Ctrl + E).

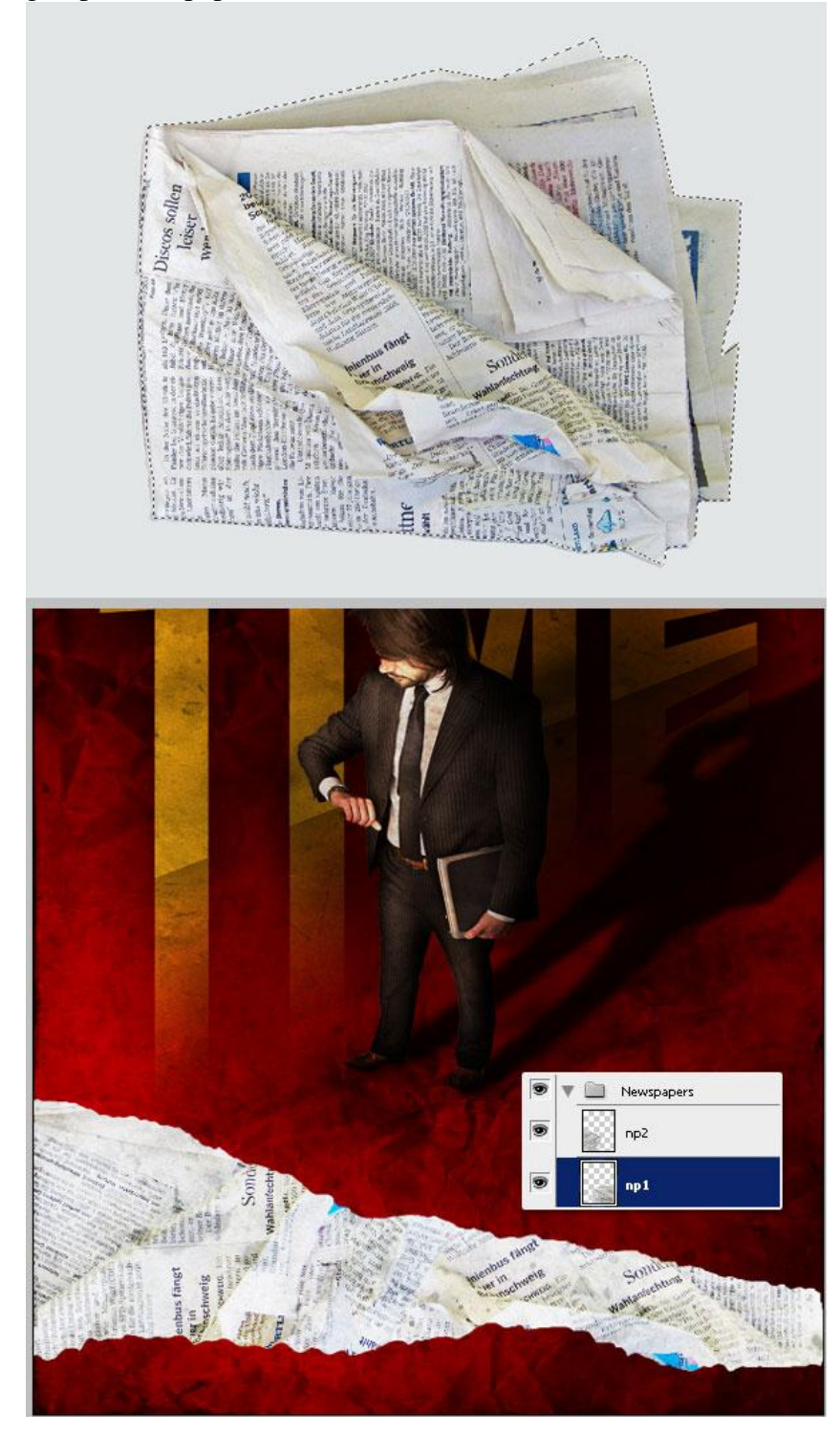

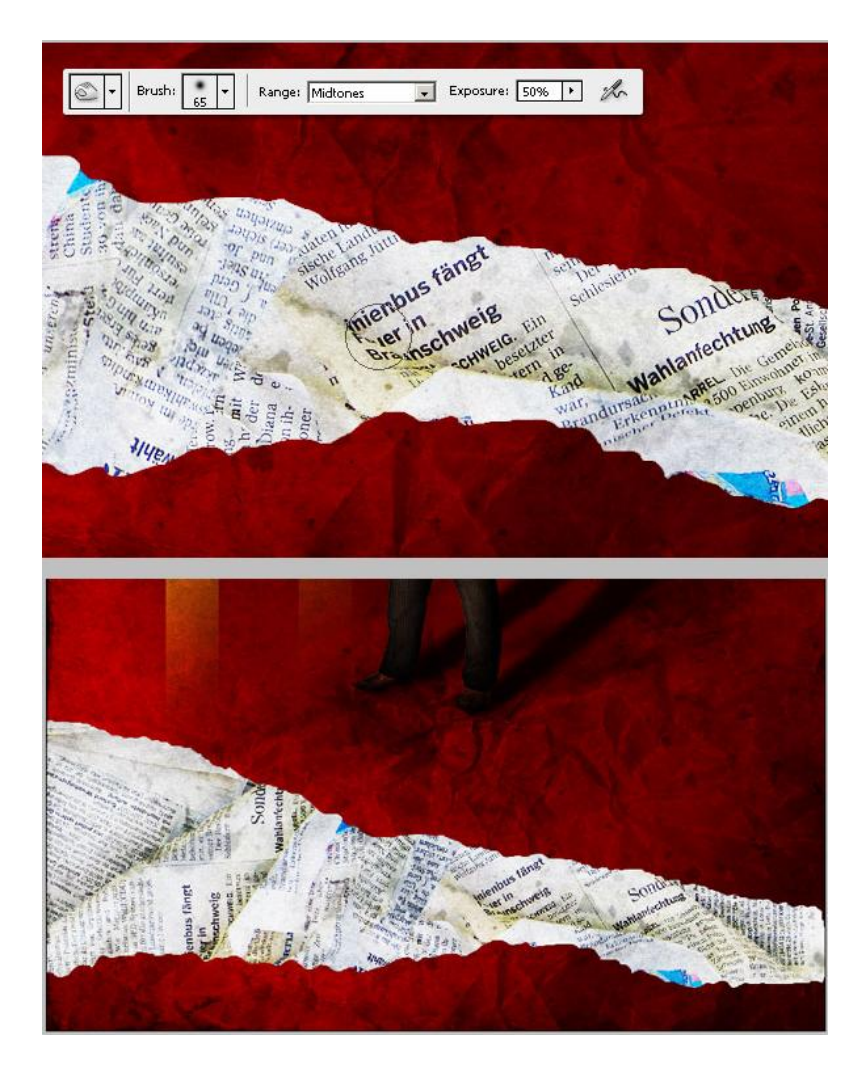

# <u>Stap 28</u>

Aangezien de kleur van deze papieren niet echt met ons werk overeenstemmen, voegen we een Aanpassingslaag Foto Filter toe. Kleur = (#E4AD04), Dichtheid = 66%. Enkel op de laag met krant toepassen, dus maak van de aanpassingslaag een Uitknipmasker (Alt + klik tussen beide lagen).

|                                                                                                    | Photo Filter                                                                                                    | ×                          |
|----------------------------------------------------------------------------------------------------|----------------------------------------------------------------------------------------------------|----------------------------|
|                                                                                                    | Use<br>C Filter: Warming Filter (85)                                                                                                    | OK<br>Cancel               |
| and a second second second second second second second second second second second second second second second                                                                                                    | Density: 55 %                                                                                                    |                            |
| And a second second sec | Handra Martin<br>Handra Martin<br>Ha |                            |
| Photo Filte                                                                                                    |                                                                                                    | Conges<br>Starts<br>Starts |

Poster – blz 33

<u>Stap 29</u>

We proberen nu een gescheurd effect te geven aan het papier. Alt + klik op laagmasker van laag "Background", met toverstaf (W) het zwart op het masker selecteren.

De laag background weer zichtbaar maken, ga dan naar Selecteren > Bewerken > Vergroten met 6 pixels. Klik nu op het miniatuur van de "Background" Laag en ga naar volgende Stap.

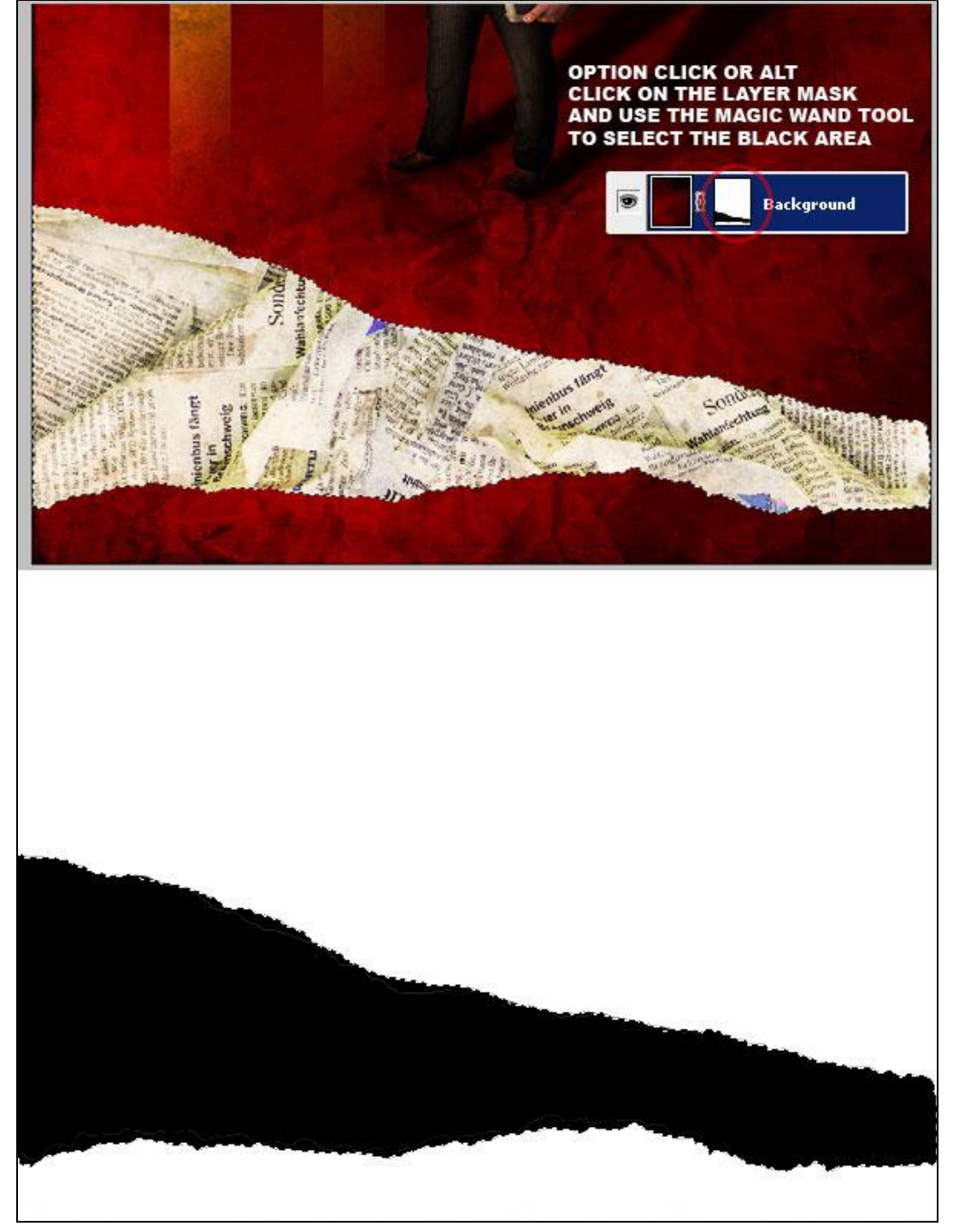

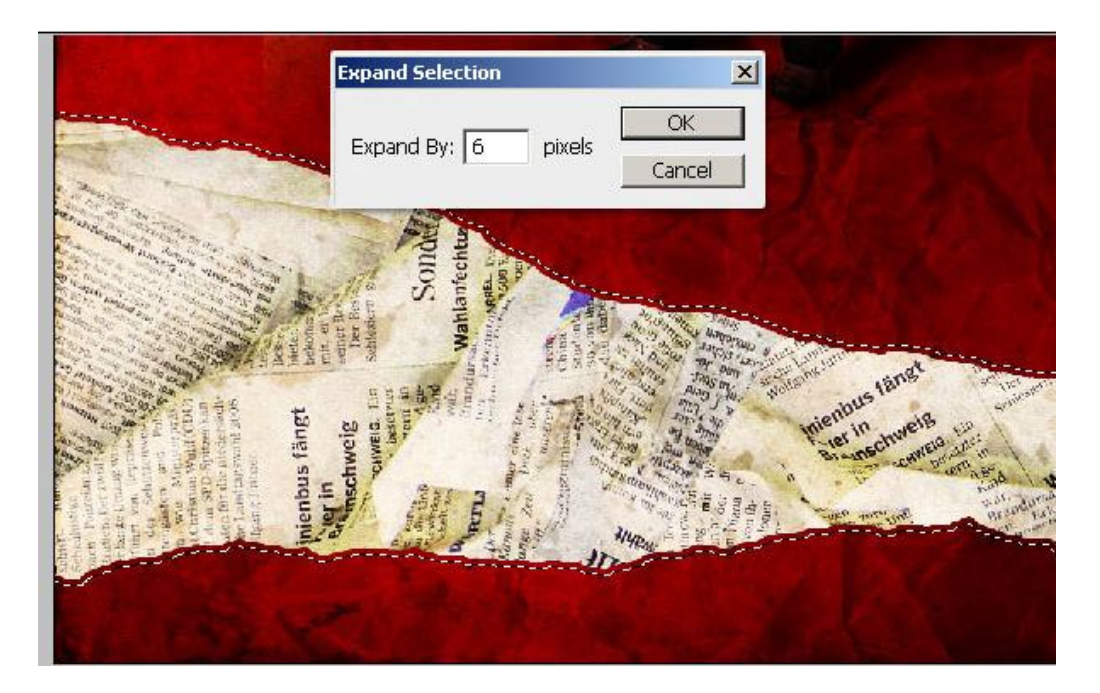

# <u>Stap 30</u>

 $\overrightarrow{\text{Ctrl} + \text{U}}$  = Kleurtoon/Verzadiging, Verzading = -100, OK. Je ziet dat de uitgebreide selectie grijs is. Tegenhouden gereedschap (O) met een onregelmatig Penseel (Krijt), Belichting = 25%, werk je nu rondom op deze grijze boord.

|                |                                           |                                         |                           |              |             | 1                 |          |
|----------------|-------------------------------------------|-----------------------------------------|---------------------------|--------------|-------------|-------------------|----------|
|                | Hue/Satu                                  | Iration                                 |                           |              |             | ×                 |          |
|                |                                           | Master                                  |                           |              |             | OK                |          |
|                |                                           | <u>H</u> ue:                            |                           | 0            |             | Cancel            |          |
|                |                                           | Saturation:                             | -0                        | -100         |             | oad               |          |
|                | le la la la la la la la la la la la la la | ۵ <del>ـــــ</del>                      |                           |              | 9           | àve               |          |
|                |                                           | Lightness:                              |                           | 20           |             |                   |          |
|                |                                           |                                         |                           |              |             | : <u>o</u> lorize |          |
|                |                                           |                                         |                           | I It         | 7 P E       | Preview           |          |
|                | -                                         |                                         | _                         |              |             |                   |          |
| the second     |                                           |                                         | 14                        |              |             |                   |          |
| The second     |                                           |                                         |                           |              |             |                   |          |
|                | nd                                        | 10 10 V                                 |                           |              |             |                   |          |
| No E           | SC                                        | 1,150                                   | e e                       |              |             |                   |          |
| Der B<br>Der B | Wah                                       | and and and and and and and and and and | dat dat                   | Seres sener  |             |                   |          |
| 13 X           | dursa                                     | and and a                               | Contraction of the second | in Jans un   | sische Lant | Juttin            | ngt      |
| Ein Ein        | Age<br>Kan<br>Kan<br>Kan<br>Wair<br>Urar  |                                         | Sulling and               | and Cont     | WO          | enbus             | aig      |
| weig           |                                           | ect.<br>unce<br>inisu                   | nin star                  | solution for | ti.         | Brainsch          | WEIG. En |
| isch.          | 1236 3                                    | in D<br>in 's                           | Wind wind                 | DODE H L B   | 'n          | · H               | refr     |
|                |                                           | anne Ze                                 | lin                       | Dian Prov. P | doner       | sten zuru         | Unu      |
| E /            | 8                                         | kan                                     | JTT-                      | 5 5 5 5      |             |                   |          |
|                |                                           |                                         |                           |              |             |                   |          |

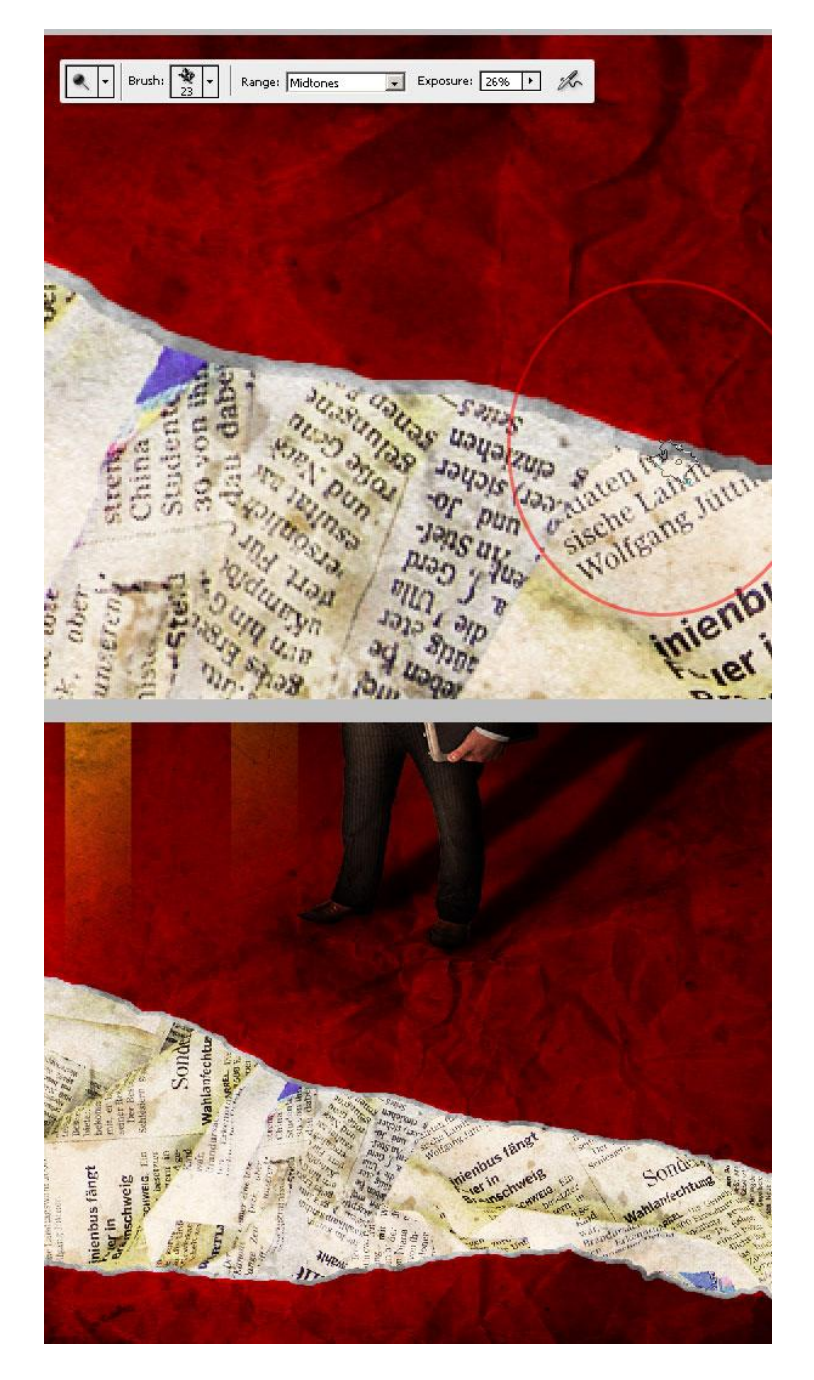

# <u>Stap 31</u>

Nog wat schaduw toevoegen aan deze kranten. Nieuwe laag boven laag Newspaper's Foto Filter, noem de laag "Shadows".

Gebruik een groot zwart Penseel (B), grootte = 200px, Hardheid = 0%, Dekking = Stroom = 50%, schilder nu wat schaduw naast de afgescheurde randen van het papier. Wijzig regelmatig de penseelgrootte om het effect te verbeteren.

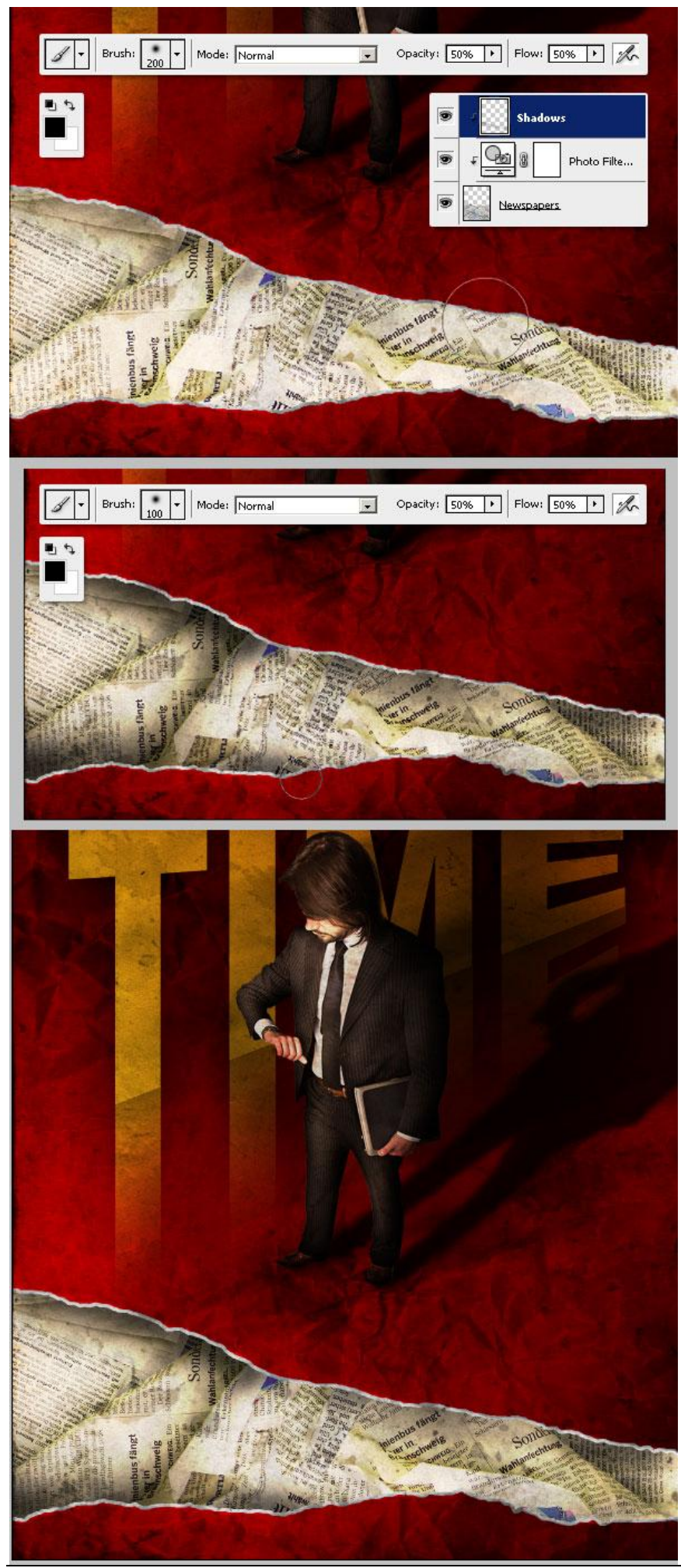

Poster – blz 37

### <u>Stap 32</u>

Open nu deze 'papier'afbeelding, uitselecteren, plakken als nieuwe laag = "paper" boven de laag "Top texture". Plaats dit stuk papier onderaan rechts van je document.

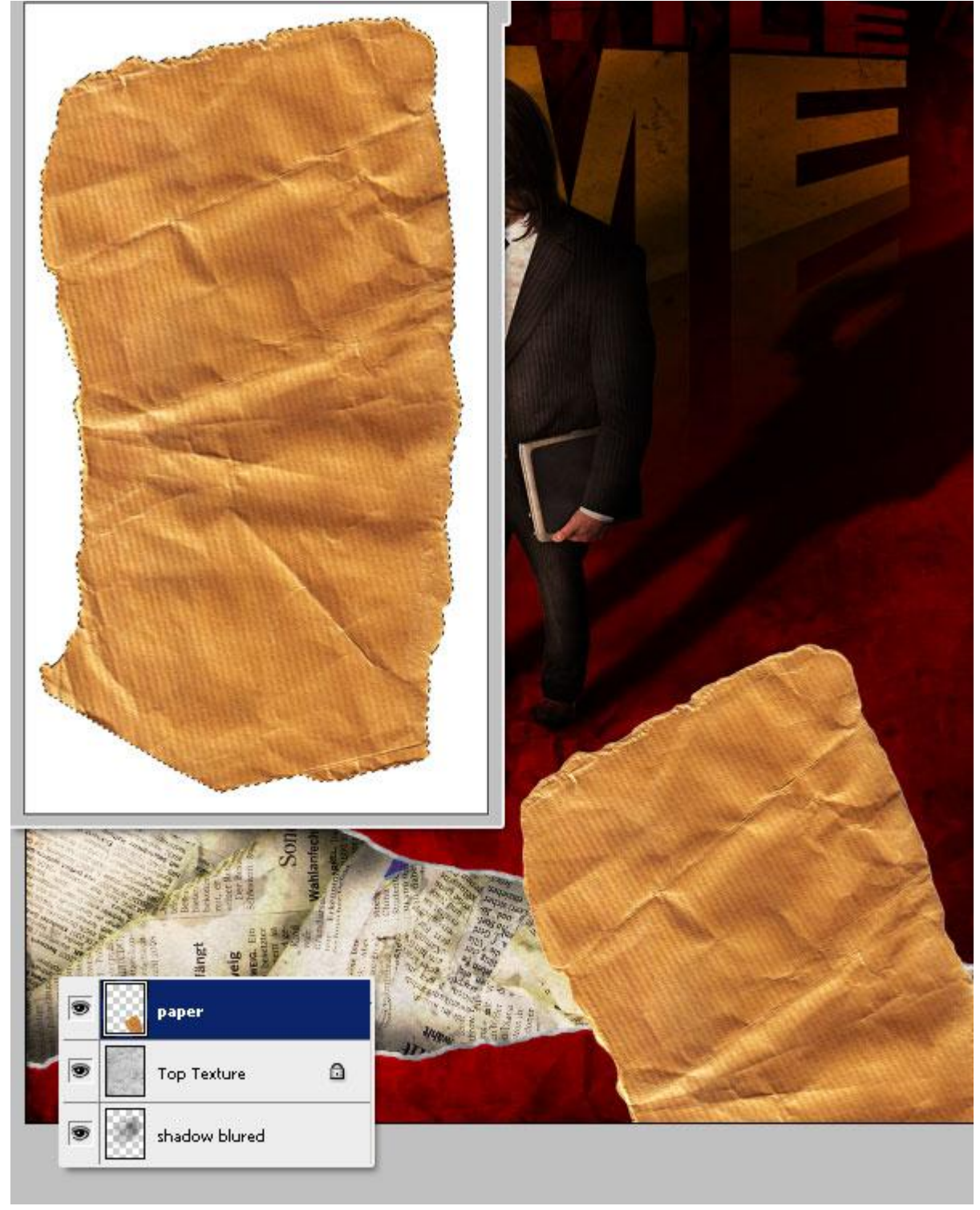

# <u>Stap 33</u>

We proberen de illusie te verkrijgen dat het papier vanachter de gescheurde krant komt. Alt + klik op het laagmasker van de laag "Background". Met toverstaf enkel het zwarte gedeelte selecteren, klik nu laag "paper" aan.

Neem nu de Lasso, houd de Shift toets ingedrukt om een selectie te kunnen toevoegen aan de reeds bestaande selectie, selecteer nu rond de volledige papieren vorm. Selectie omkeren (Ctrl + Shift + I) en Deleten.

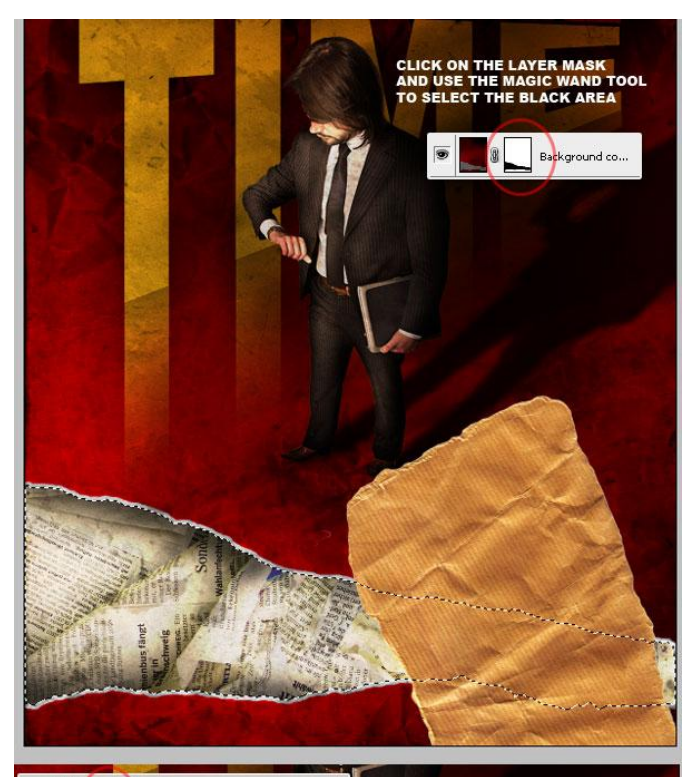

Peathers 0 px P Anti-als

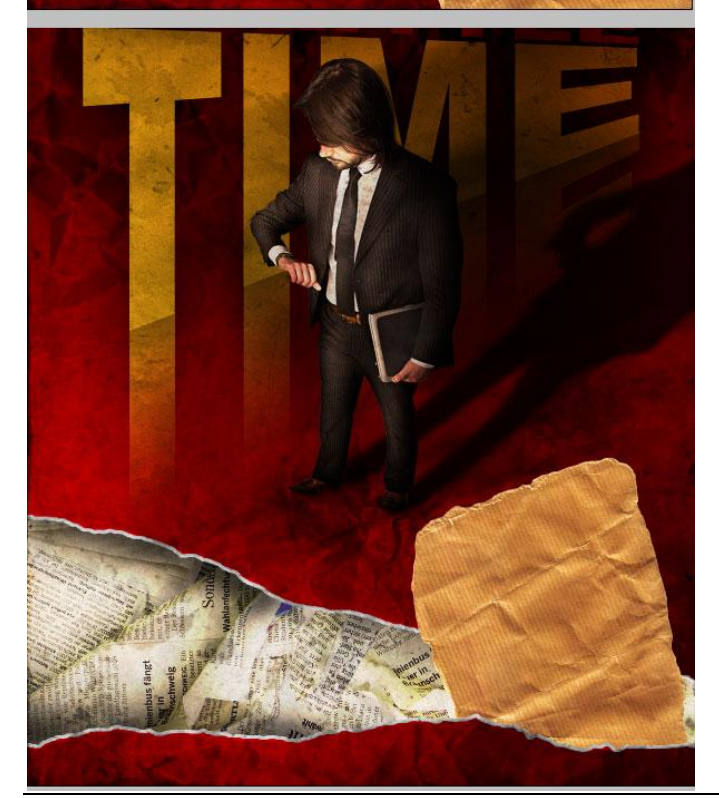

Poster – blz 39

### <u>Stap 34</u>

Weer wat schaduw toevoegen. Nieuwe laag boven laag "paper" = "shadows". Plaats nu deze beide lagen (paper en shadows) in eenzelfde groep met naam "Paper." Schilder nu met een groot zacht Penseel schaduwen onderaan. Herhaal vorige selectie stappen (Stap 33) om de extra schaduw op het papier te deleten.

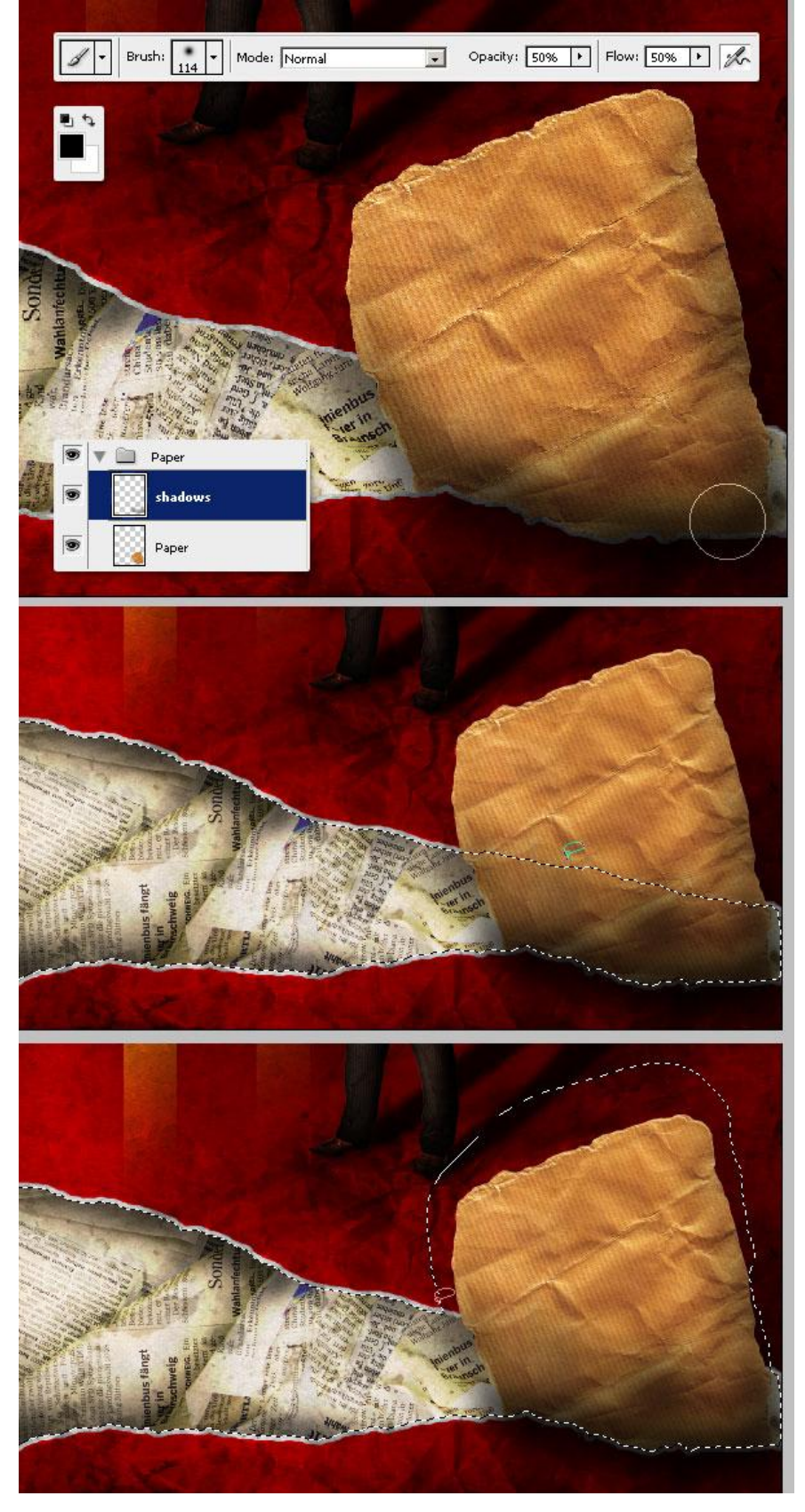

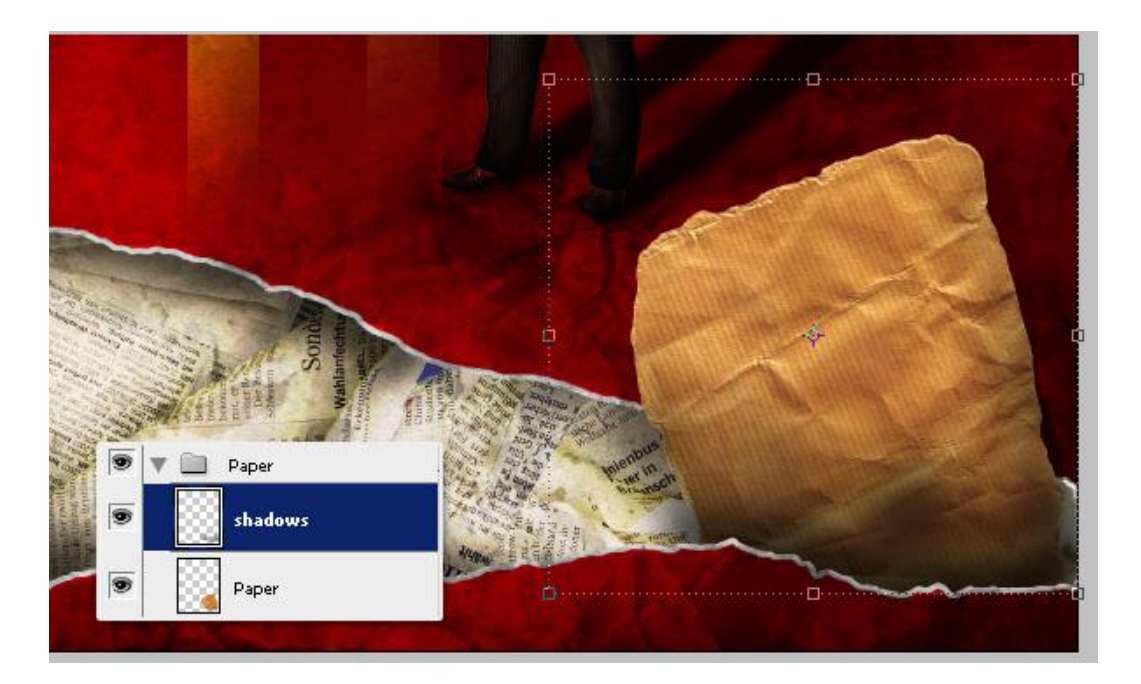

# <u>Stap 35</u>

Nieuwe laag onder laag "paper", naam = "shadows 2", schilder nu wat zwarte schaduw achter het papier om zo een '*pop*' effect te creëren.

De schaduw van het papier zou moeten een spiegeling zijn van de schaduw van de man. De man maakt immers deel uit van het achtergrond papier.

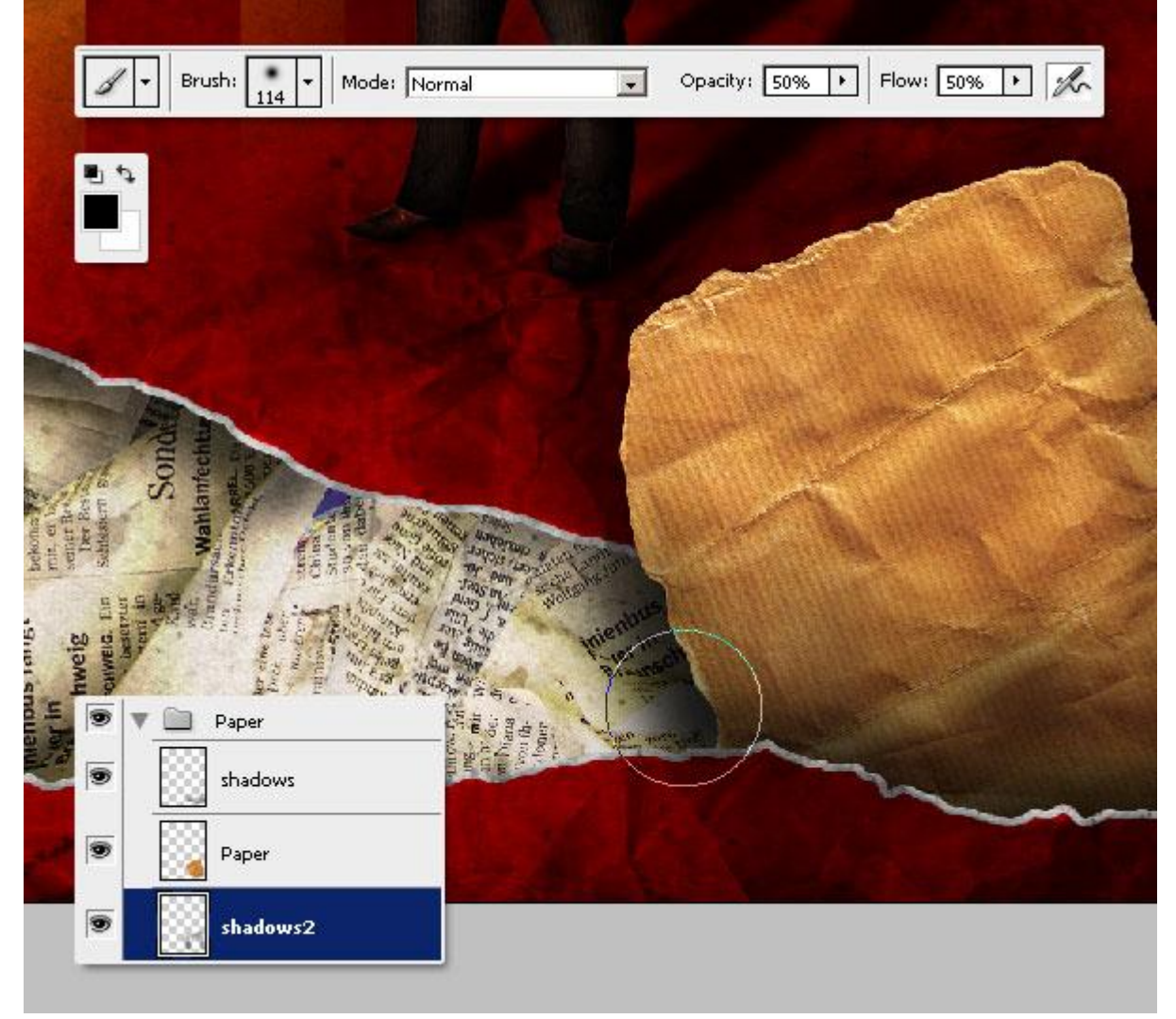

### <u>Stap 36</u>

Bijna klaar! Selecteer laag "paper", pas de verzadiging aan = -25. Zet daarna de volledige groep "Paper" boven de laag "Background".

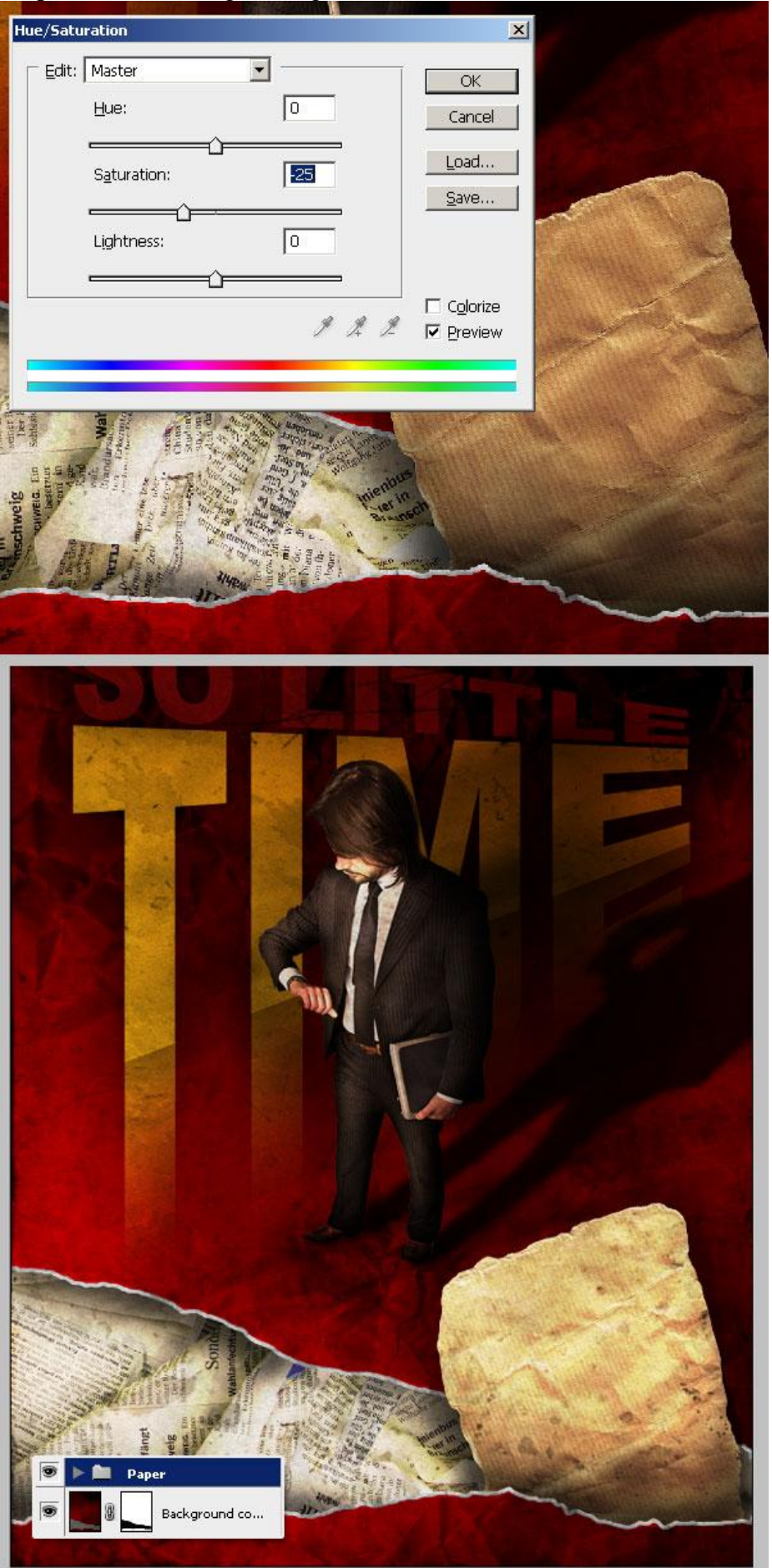

Poster - blz 42

# <u>Stap 37</u>

Gebruik nu een onregelmatig Penseel, met gereedschap Tegenhouden een zacht afgescheurd effect creëren op randen van laag "paper".

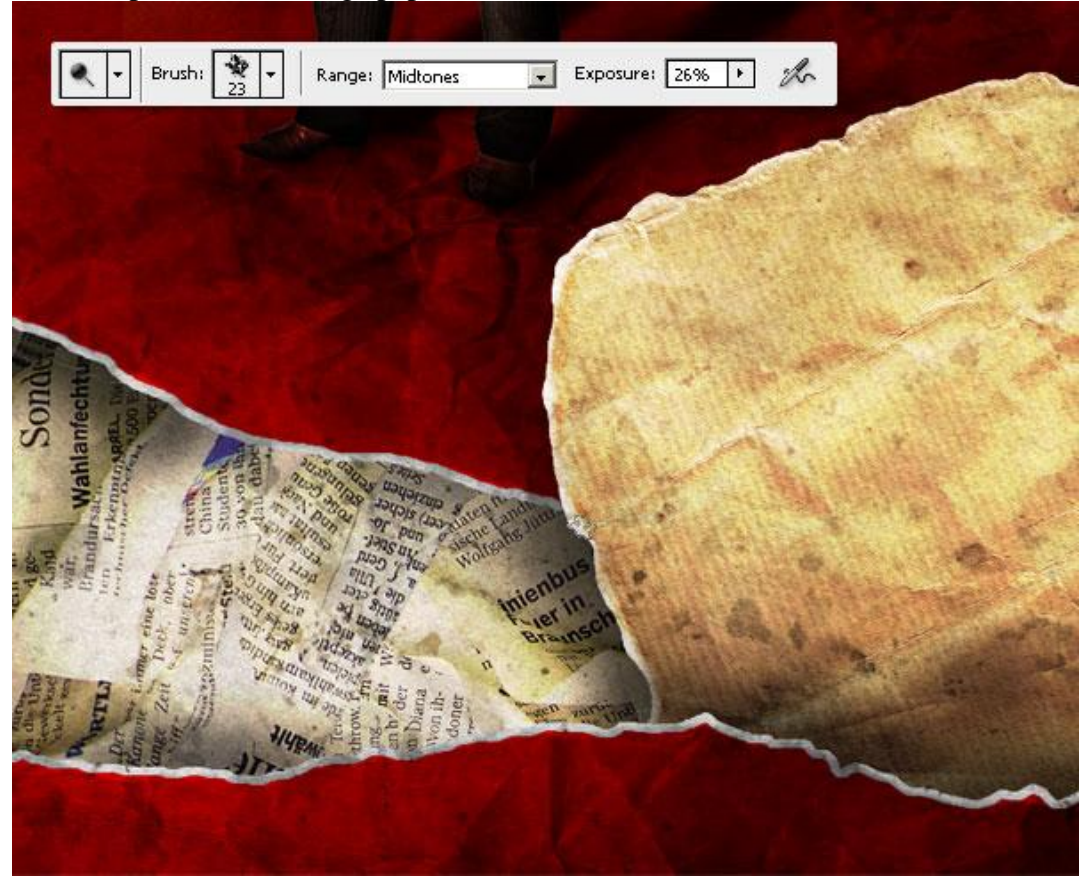

### <u>Stap 38</u>

Nieuwe laag, naam = "so much to do", gebruik een klein penseel om wat onregelmatige tekst te schrijven. Je kan daarvoor een tablet gebruiken of een Handgeschreven Lettertype.

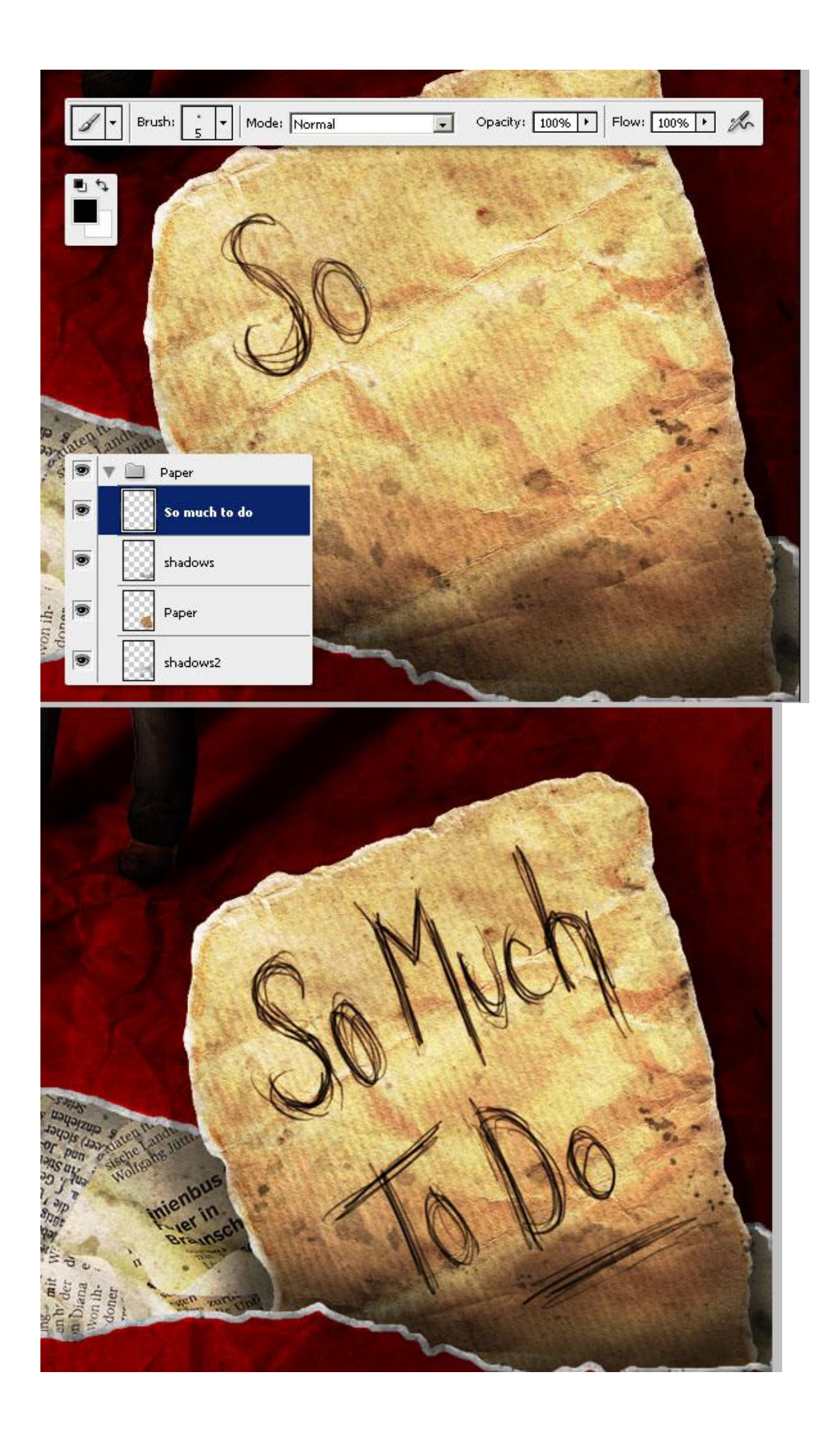